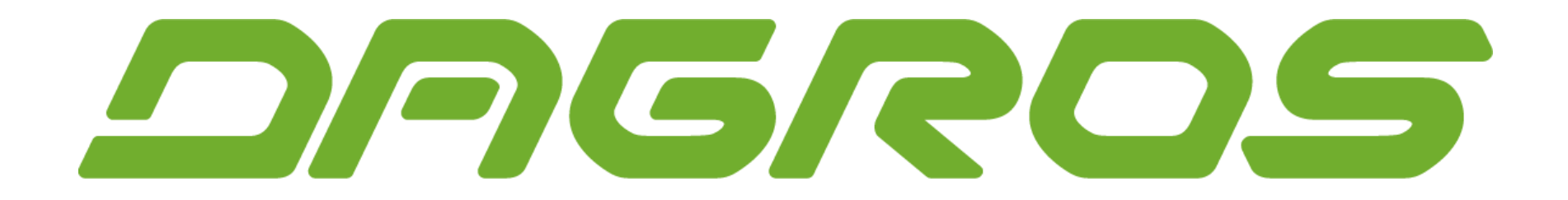

#### Návod na import objednávky ROPA ND přes eshop

Aktualizace pro 2024/2025

#### Přihlašte se na webovou adresu https://customerportal.ropa-maschinenbau.de/catalog/?locale=cz

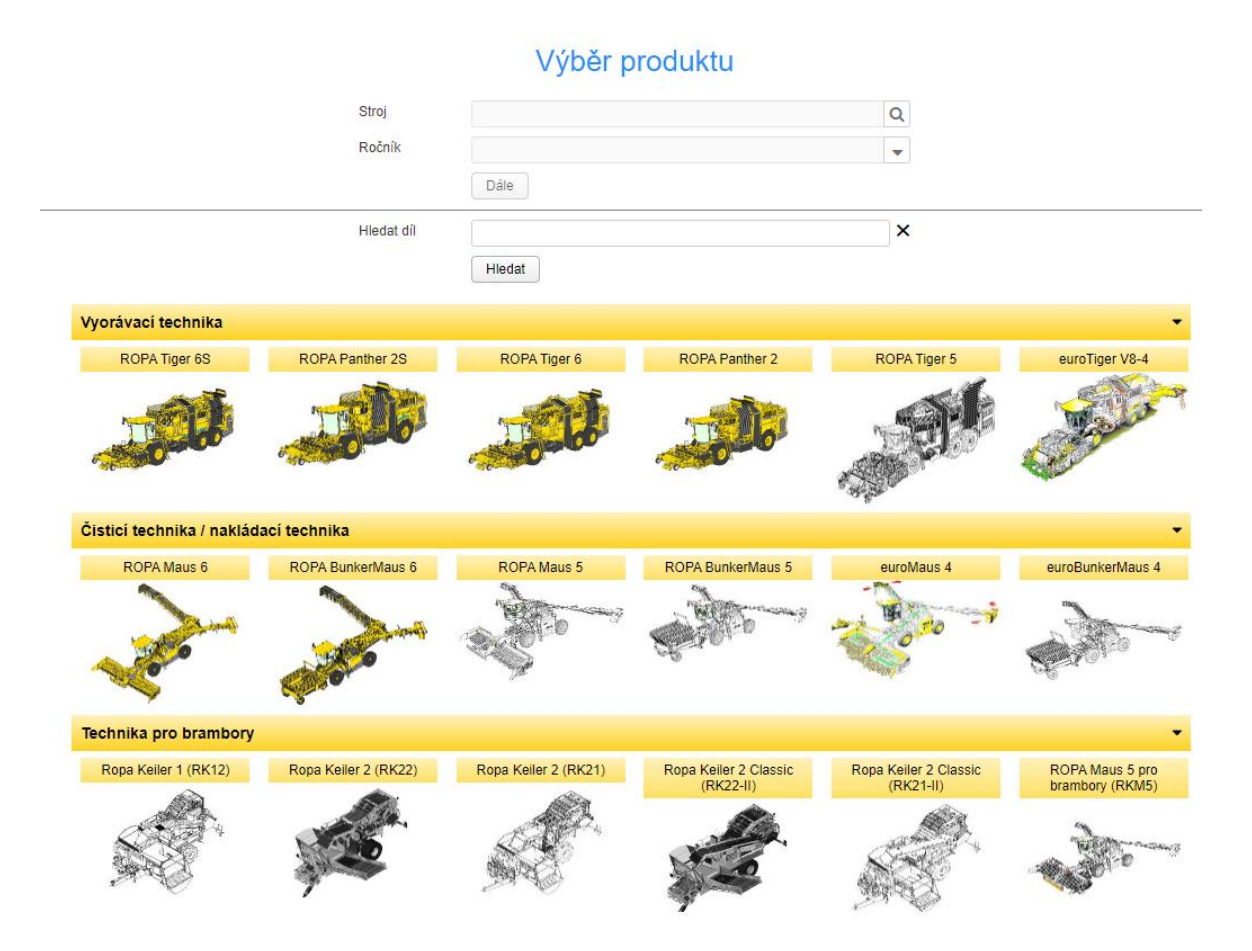

## Zvolte vybraný stroj a ročník výroby a zadanou volbu potvrďte tlačítkem Dále

| Stroj      | ROPA Tiger 6 | Q |
|------------|--------------|---|
| Ročník     | 2016-        |   |
|            | Dále         |   |
| Hledat díl |              |   |

### Otevře se katalog ND vybraného stroje

| istomer-portal ropa-masc ×            |            |                                                         |
|---------------------------------------|------------|---------------------------------------------------------|
| 394. Tiger 6 (2016-)                  | Peda Peda  | teční strana 💊 Výběr zbaží 🚕 Hledat 💥 Nákupní košik (0) |
| 01 - Cepovy orezavac                  |            |                                                         |
| az - vyoravac                         |            |                                                         |
| 03 - Mezidopravnik                    |            |                                                         |
| 64 - Cistici hvézdice                 |            |                                                         |
| 05 - Elevátor                         |            |                                                         |
| 06 - Zasobník                         |            |                                                         |
| 07 - Vyprazdňovací dopravník          |            |                                                         |
| 08 - Podvozek                         |            |                                                         |
| 09 - Kabina                           |            |                                                         |
| 10 - Motor                            |            |                                                         |
| 11 - Hydraulická soustava             |            |                                                         |
| 12 - Centrálni elektrika              | Trouble C. |                                                         |
| 13 - Převodovky a nápravy             |            |                                                         |
| 14 - Vzduchová soustava               |            |                                                         |
| 15 - Hydraulická šroubení             |            |                                                         |
| 16 - Centrální mazání                 |            |                                                         |
| 21 - Seznam maziv a filtrů            |            |                                                         |
| 22 - Ovládaci bioky a sedlové ventity |            |                                                         |
| 23 - Hydraulikmoton und Pumpen        |            |                                                         |
|                                       |            |                                                         |
|                                       |            |                                                         |
|                                       |            |                                                         |
|                                       |            |                                                         |
|                                       |            |                                                         |
|                                       |            |                                                         |
|                                       |            |                                                         |

### V levém menu vyberte danou část stroje

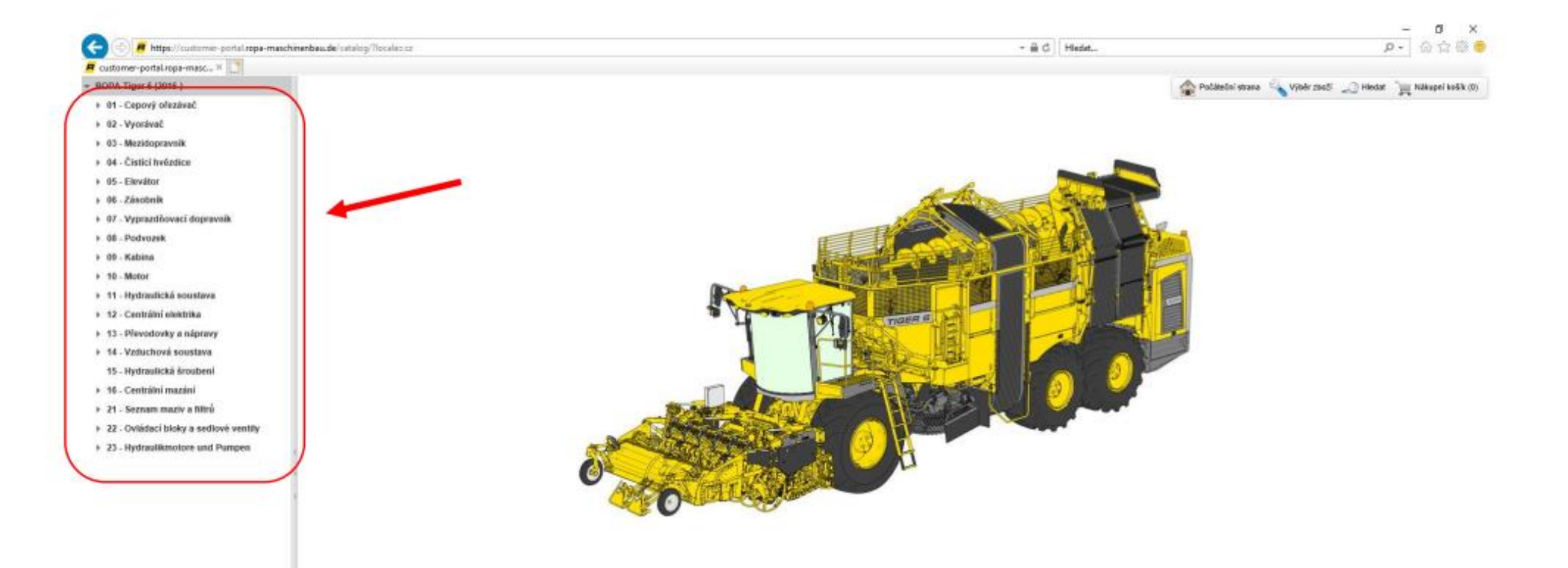

#### Po rozkliknutí se zobrazí daná část stroje s jednotlivými díly

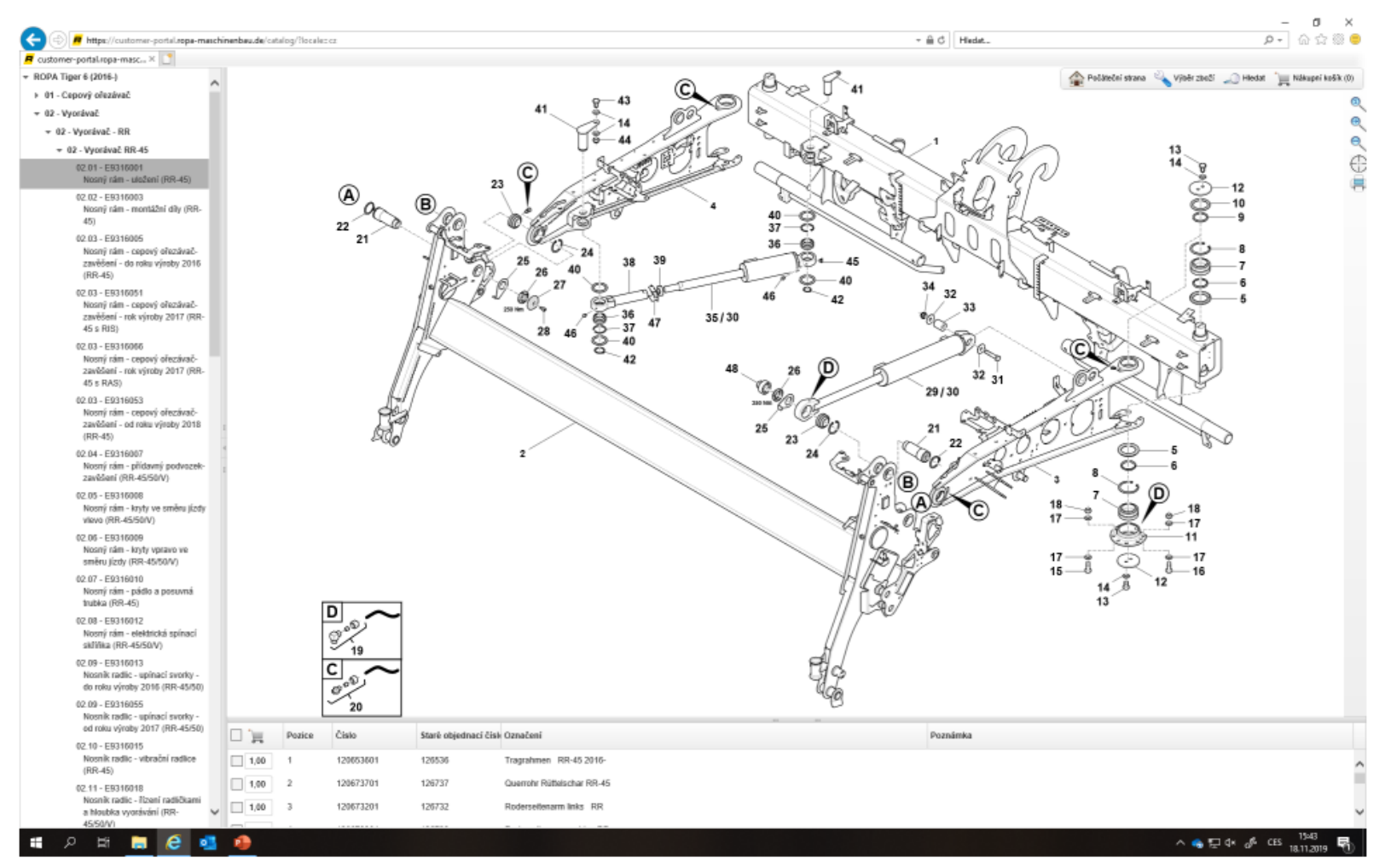

#### Zaškrtněte vybraný díl a počet kusů

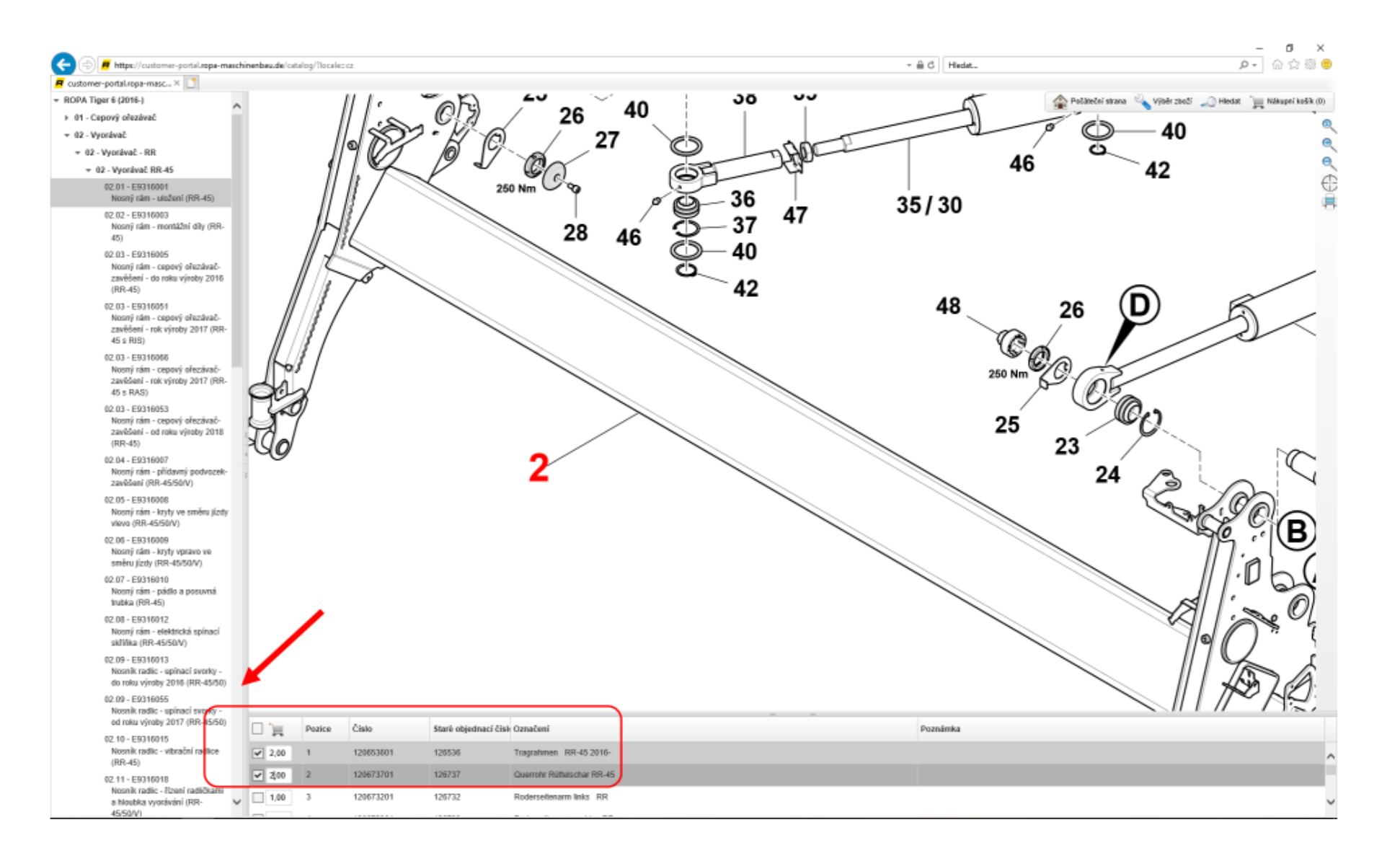

## Zvolené díly vložte do košíku kliknutím na ikonu košíku

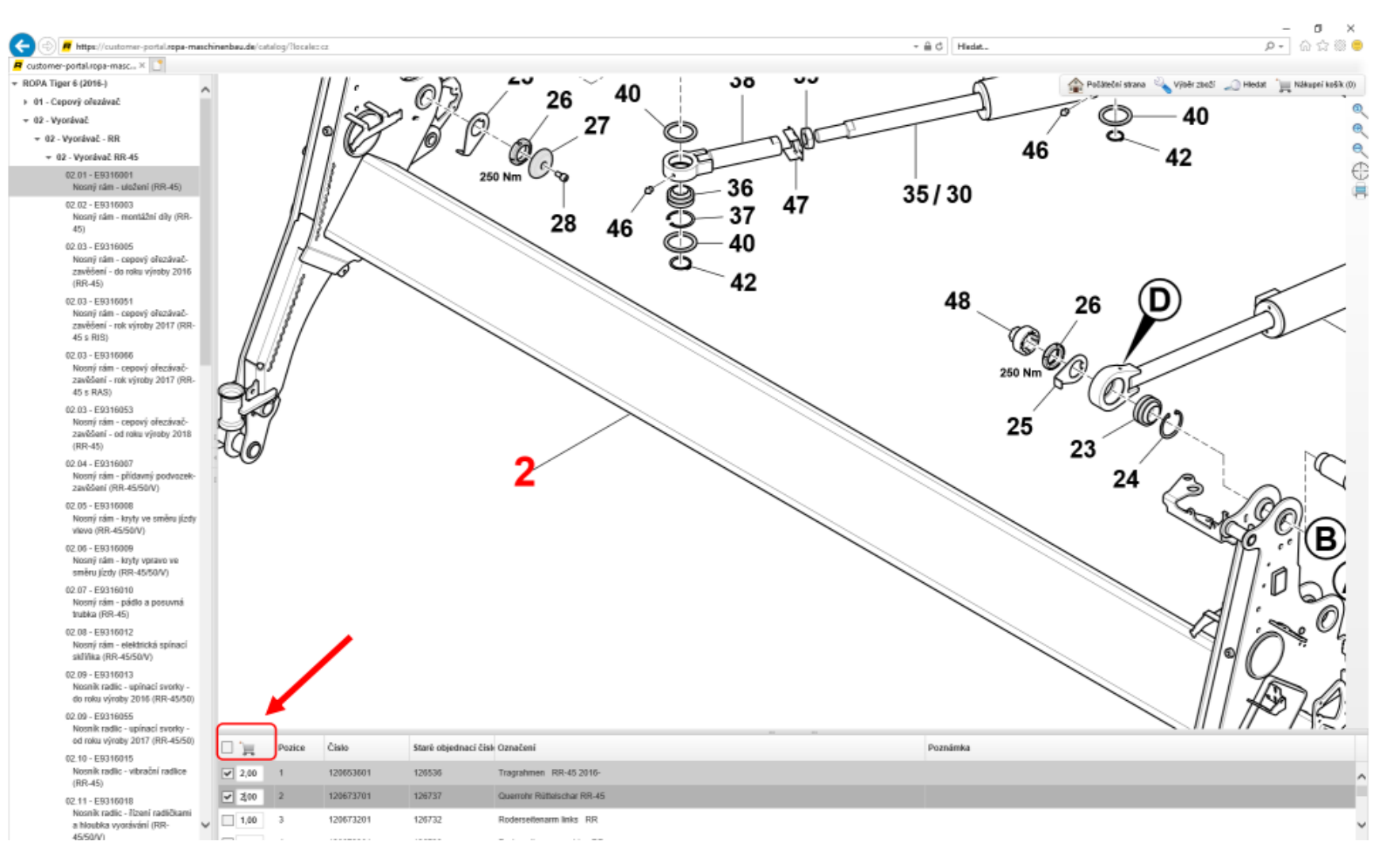

#### Potvrďte vložení dílů do košíku

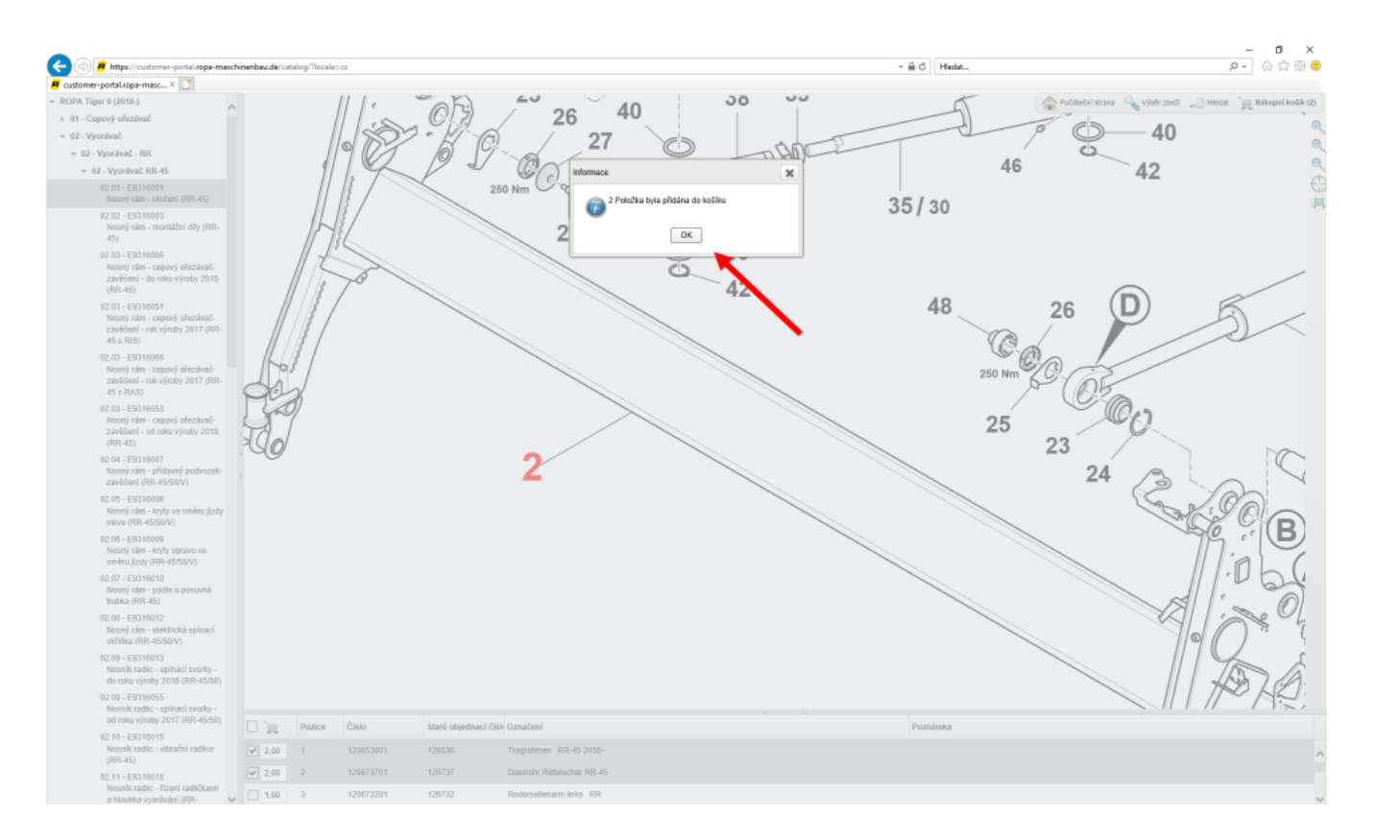

Postup opakujte pro vložení všech potřebných dílů do košíku.

#### Po vložení všech položek klikněte na ikonu Nákupní košík v pravém horním rohu

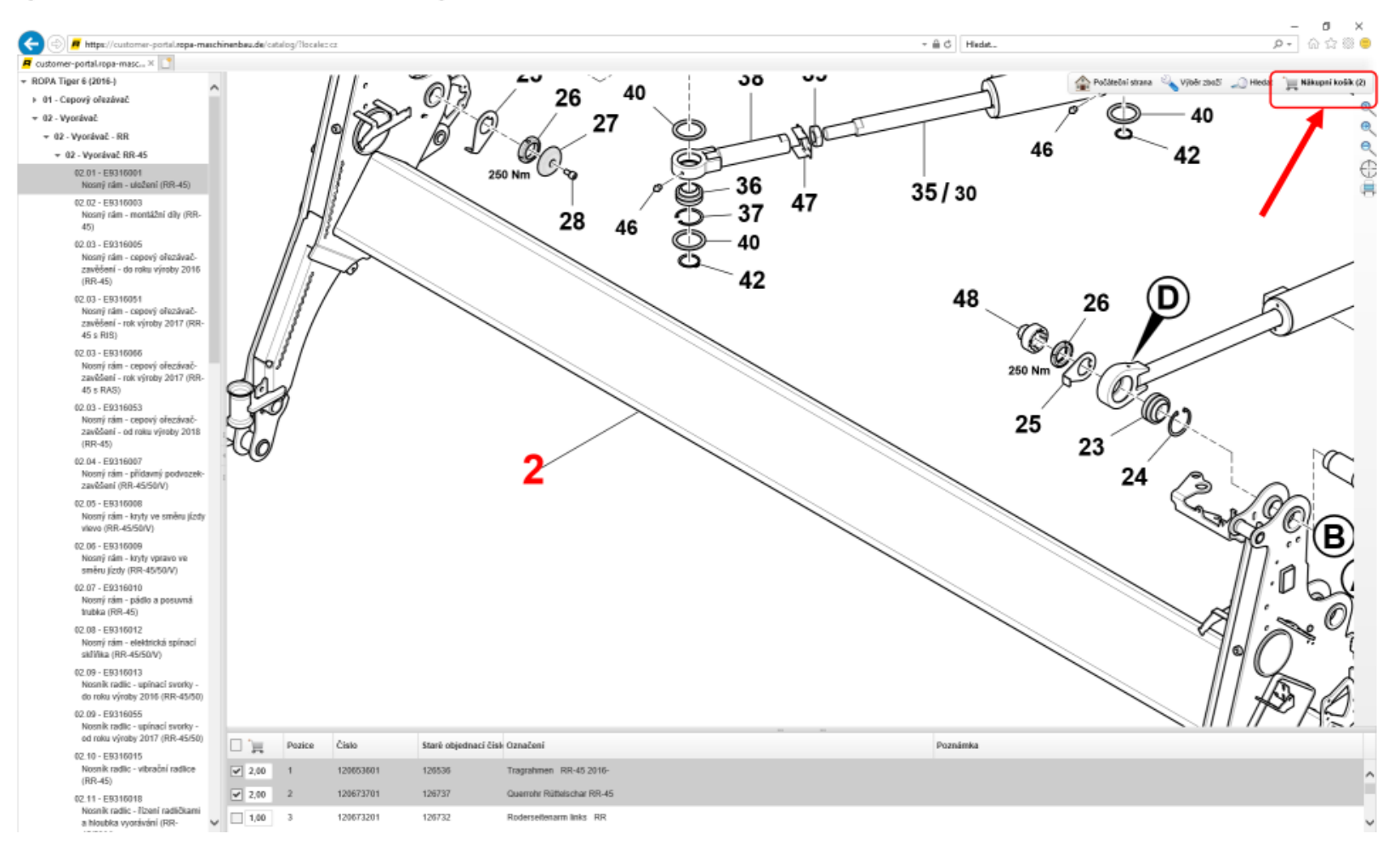

### Zobrazí se veškeré položky v košíku, kde je můžete zkontrolovat

| 🔆 🐵 📕 https://customer-portal.ropa-maschinenbas | ade/catalog/?localezo | 2                          |                                           |     | - m c                      | Hedat |                 |                    | ş      | -<br>-  | ත් 🛛 🗢        |
|-------------------------------------------------|-----------------------|----------------------------|-------------------------------------------|-----|----------------------------|-------|-----------------|--------------------|--------|---------|---------------|
| 📕 customer-portal.ropa-masc × 📑                 |                       |                            |                                           |     |                            |       |                 |                    |        |         |               |
| Nákupní košík                                   | 🗾 Objednávku ode      | siat 💢 Vypekodnit (        | 🚍 Tisknout 🛛 🔝 CSV Export 😜 Ruðni pildáni |     |                            |       | Počáteční stran | a 🔌 Vjibër zboži 🚽 | Hledat | ]≡ Hits | pni košik (2) |
| Zobrazit nákupní košik                          |                       |                            |                                           | Né  | kuppí kočík                |       |                 |                    |        |         |               |
| Konfigurace                                     |                       |                            |                                           | INd | кирпі козік                |       |                 |                    |        |         |               |
|                                                 | ۵.                    | Číslo                      | Komponenty                                |     | Označeni                   |       | Pozn            | ámka Množ          | stvi   |         |               |
|                                                 | 1                     | 120653601                  | Tragrahmen - Lagerung (RR-45)             |     | Tragrahmen RR-45 2016-     |       |                 | 2,0                | 0 [    | / ×     |               |
|                                                 | 2                     | <u>120673701</u>           | Tragrahmen - Lagerung (RR-45)             |     | Querrohr Rüttelschar RR-45 |       |                 | 2,0                | 0 [    | × 1     |               |
|                                                 |                       | terden e akia da availata: |                                           |     |                            |       |                 |                    |        |         |               |
|                                                 |                       | imeno objednavatele.       |                                           |     |                            |       |                 |                    |        |         |               |
|                                                 |                       | Komentar.                  |                                           |     |                            |       |                 |                    |        |         |               |
|                                                 |                       |                            |                                           |     |                            |       |                 |                    |        |         |               |
|                                                 |                       |                            |                                           |     |                            |       |                 |                    |        |         |               |
|                                                 |                       |                            |                                           |     |                            |       |                 |                    |        |         |               |
|                                                 |                       |                            |                                           |     |                            |       |                 |                    |        |         |               |
|                                                 |                       |                            |                                           |     |                            |       |                 |                    |        |         |               |
|                                                 |                       |                            |                                           |     |                            |       |                 |                    |        |         |               |
|                                                 |                       |                            |                                           |     |                            |       |                 |                    |        |         |               |
|                                                 |                       |                            |                                           |     |                            |       |                 |                    |        |         |               |
|                                                 |                       |                            |                                           |     |                            |       |                 |                    |        |         |               |
|                                                 |                       |                            |                                           |     |                            |       |                 |                    |        |         |               |
|                                                 |                       |                            |                                           |     |                            |       |                 |                    |        |         |               |
|                                                 |                       |                            |                                           |     |                            |       |                 |                    |        |         |               |
|                                                 |                       |                            |                                           |     |                            |       |                 |                    |        |         |               |
|                                                 |                       |                            |                                           |     |                            |       |                 |                    |        |         |               |
|                                                 |                       |                            |                                           |     |                            |       |                 |                    |        |         |               |
|                                                 |                       |                            |                                           |     |                            |       |                 |                    |        |         |               |
|                                                 |                       |                            |                                           |     |                            |       |                 |                    |        |         |               |
|                                                 |                       |                            |                                           |     |                            |       |                 |                    |        |         |               |

### Klikněte na záložku CSV Export

| 🗲 🐵 📕 https://customer-portal.ropa-mat      | ichinanbau.da/catalog/?locale=cz |                               | - 🖻 Ö 🛛 Hi                 | edat                        |               | – ଅ ×<br>P- ଲିଇଅ®⊜ |
|---------------------------------------------|----------------------------------|-------------------------------|----------------------------|-----------------------------|---------------|--------------------|
| customer-portal ropa-masc., × Nékupní košík | Diednävku otesiat 🖉 Vuprizdnit   | Tisknest 🗵 CSV Export         |                            | 🙆 Politelni strana 🔌 Viteln | 2045 🔟 Hiedat | Näkupni košik (2)  |
| Zobrazit nákupni košik<br>Kontigurace       | <b>,</b>                         |                               | Nákupní košík              |                             |               |                    |
|                                             | č. Číslo                         | Komponenty                    | Označeni                   | Poznámka                    | Množství      |                    |
|                                             | 1 120653601                      | Tragrahmen - Lagerung (RR-45) | Tragrahmen RR-45 2016-     |                             | 2,00          | 7 🗙                |
|                                             | 2 120673701                      | Tragrahmen - Lagerung (RR-45) | Querrohr Rüttelschar RR-45 |                             | 2,00          | Z 🗙                |
|                                             |                                  |                               |                            |                             |               |                    |
|                                             | Jméno objednavate                | 8:                            |                            |                             |               |                    |
|                                             | KARDARA                          | a.                            |                            |                             |               |                    |
|                                             |                                  |                               |                            |                             |               |                    |
|                                             |                                  |                               |                            |                             |               |                    |
|                                             |                                  |                               |                            |                             |               |                    |
|                                             |                                  |                               |                            |                             |               |                    |
|                                             |                                  |                               |                            |                             |               |                    |
|                                             |                                  |                               |                            |                             |               |                    |
|                                             |                                  |                               |                            |                             |               |                    |
|                                             |                                  |                               |                            |                             |               |                    |
|                                             |                                  |                               |                            |                             |               |                    |
|                                             |                                  |                               |                            |                             |               |                    |
|                                             |                                  |                               |                            |                             |               |                    |
|                                             |                                  |                               |                            |                             |               |                    |
|                                             |                                  |                               |                            |                             |               |                    |
|                                             |                                  |                               |                            |                             |               |                    |
|                                             |                                  |                               |                            |                             |               |                    |
|                                             |                                  |                               |                            |                             |               |                    |
|                                             |                                  |                               |                            |                             |               |                    |
|                                             |                                  |                               |                            |                             |               |                    |
|                                             |                                  |                               |                            |                             |               |                    |

#### Ve vyskakovacím okně zvolte možnost Otevřít

| mer-portal iopa-masc X |             |                        |                                       |                    |          |                      |                 |        |       |
|------------------------|-------------|------------------------|---------------------------------------|--------------------|----------|----------------------|-----------------|--------|-------|
| Nákupní košík          | Cibjednávku | odeslat 🎇 Vyprázdnit 🎼 | Tisknout 📓 CSV Export 😜 Ruðni píldáni |                    |          | 🛖 Poláteční strana 🔮 | Vjbërzbaži 🎣 Hi | edat 🎾 | Näkup |
| nákupní košik          |             |                        |                                       | Nékupa(kaš         | 0.       |                      |                 |        |       |
| ace                    |             |                        |                                       | Nakupni kos        | IK       |                      |                 |        |       |
|                        | 6           | . Ĉíslo                | Komponenty                            | Označeni           |          | Poznámka             | Množství        |        |       |
|                        | 1           | 120653601              | Tragrahmen - Lagerung (RR-45)         | Tragrahmen RR-4    | 5 2016-  |                      | 2,00            | 1      | ×     |
|                        | 2           | 120673701              | Tragrahmen - Lagerung (RR-45)         | Querrohr Rüttelsch | ar RR-45 |                      | 2,00            | 1      | ×     |
|                        |             | Jméno objednavatele:   |                                       |                    |          |                      |                 |        |       |
|                        |             | Komentář:              |                                       |                    |          |                      |                 |        |       |
|                        |             |                        |                                       |                    |          |                      |                 |        |       |
|                        |             |                        |                                       |                    |          |                      |                 |        |       |
|                        |             |                        |                                       |                    |          |                      |                 |        |       |
|                        |             |                        |                                       |                    |          |                      |                 |        |       |
|                        |             |                        |                                       |                    |          |                      |                 |        |       |
|                        |             |                        |                                       |                    |          |                      |                 |        |       |
|                        |             |                        |                                       |                    |          |                      |                 |        |       |
|                        |             |                        |                                       |                    |          |                      |                 |        |       |
|                        |             |                        |                                       |                    |          |                      |                 |        |       |
|                        |             |                        |                                       |                    |          |                      |                 |        |       |
|                        |             |                        |                                       |                    |          |                      |                 |        |       |
|                        |             |                        |                                       |                    |          |                      |                 |        |       |
|                        |             |                        |                                       |                    |          |                      |                 |        |       |
|                        |             |                        |                                       |                    |          |                      |                 |        |       |
|                        |             |                        |                                       |                    |          |                      |                 |        |       |
|                        |             |                        |                                       |                    |          |                      |                 |        |       |
|                        |             |                        |                                       |                    |          |                      |                 |        |       |
|                        |             |                        |                                       |                    |          |                      |                 |        |       |
|                        |             |                        |                                       |                    |          |                      |                 |        |       |
|                        |             |                        |                                       |                    |          |                      |                 |        |       |
|                        |             |                        |                                       |                    |          |                      |                 |        |       |
|                        |             |                        |                                       |                    |          |                      |                 |        |       |
|                        |             |                        |                                       |                    |          |                      |                 |        |       |
|                        |             |                        |                                       |                    |          |                      |                 |        |       |
|                        |             |                        |                                       |                    | <b>1</b> |                      |                 |        |       |
|                        |             |                        |                                       |                    |          |                      |                 |        |       |
|                        |             |                        |                                       |                    |          |                      |                 |        |       |

## Soubor se otevře v aplikace Excel (zobrazení se může lišit v závislosti na verzi aplikace)

| r Domů Vložení                                                       | Rozioŝeni str                                       | śniu Vz                 | orre Di | ata Ray      | daa 70 | hrazení   | Nánrušr   | la .       |                  | p mose     |                |                        |                         |                       |       |                     |                |              |                     | <u> </u> |         |               | PIECCE PIEVE |                                     | Selliot 1 |            |
|----------------------------------------------------------------------|-----------------------------------------------------|-------------------------|---------|--------------|--------|-----------|-----------|------------|------------------|------------|----------------|------------------------|-------------------------|-----------------------|-------|---------------------|----------------|--------------|---------------------|----------|---------|---------------|--------------|-------------------------------------|-----------|------------|
| X Vyjmout<br>Di Kopirovat ~<br>Kopirovat formit                      | Calibri<br>B I U -                                  |                         | A" A"   | = = <u>=</u> |        | 킹 Zalame  | ovat text | na střed 🖙 | Obecný<br>88 - % | 000   58 4 | Podn<br>formåt | inēné Fo<br>zvání∼jako | vmátovat<br>i tabulku ~ | Normální<br>Kontrolní | bu Po | eutrální<br>oznámka | Správ<br>Propo | në<br>jená b | Špatně<br>Text upoz | ×        | Vlast o | Histranit For | mát φ        | AutoSum ~<br>Vypinit ~<br>Vymazat ~ | Seladit a | NR<br>Vyli |
| Schnänka G                                                           | Pi                                                  | mo                      | 6       |              | 2      | Carovnání |           | Fa         | i c              | hlo        | G              |                        |                         |                       |       | Styly               |                |              |                     |          |         | Buñky         |              |                                     | (prany    |            |
| *   X                                                                | √ ]≈ Ni                                             | mber                    |         |              |        |           |           |            |                  |            |                |                        |                         |                       |       |                     |                |              |                     |          |         |               |              |                                     |           |            |
| h B<br>Iber Compone Nar<br>1E+08 Tragrahmi Tra<br>1E+08 Tragrahmi Qu | C D<br>me Descripti<br>grahmen<br>errohr Rüttelscha | E<br>Quantity<br>2<br>2 | F       | G            | н      | 1         | J         | К          | L                | М          | N              | 0                      | Р                       | a                     | R     | 5                   | T              | U            | V                   | W        | x       | Y             | Z            | AA                                  | 48        |            |
|                                                                      |                                                     |                         |         |              |        |           |           |            |                  |            |                |                        |                         |                       |       |                     |                |              |                     |          |         |               |              |                                     |           |            |
|                                                                      |                                                     |                         |         |              |        |           |           |            |                  |            |                |                        |                         |                       |       |                     |                |              |                     |          |         |               |              |                                     |           |            |
|                                                                      |                                                     |                         |         |              |        |           |           |            |                  |            |                |                        |                         |                       |       |                     |                |              |                     |          |         |               |              |                                     |           |            |
|                                                                      |                                                     |                         |         |              |        |           |           |            |                  |            |                |                        |                         |                       |       |                     |                |              |                     |          |         |               |              |                                     |           |            |
|                                                                      |                                                     |                         |         |              |        |           |           |            |                  |            |                |                        |                         |                       |       |                     |                |              |                     |          |         |               |              |                                     |           |            |
|                                                                      |                                                     |                         |         |              |        |           |           |            |                  |            |                |                        |                         |                       |       |                     |                |              |                     |          |         |               |              |                                     |           |            |
|                                                                      |                                                     |                         |         |              |        |           |           |            |                  |            |                |                        |                         |                       |       |                     |                |              |                     |          |         |               |              |                                     |           |            |
|                                                                      |                                                     |                         |         |              |        |           |           |            |                  |            |                |                        |                         |                       |       |                     |                |              |                     |          |         |               |              |                                     |           |            |
|                                                                      |                                                     |                         |         |              |        |           |           |            |                  |            |                |                        |                         |                       |       |                     |                |              |                     |          |         |               |              |                                     |           |            |

#### Označte sloupečky B, C, D

| Automatické ukládání 💽                      | ⊃∎9×9             | × <u>م</u> - | v            |         | Orde     | erParts.cov - | Eccel        |          |               | ,P Hieda | t   |              |            |          |        |           |       |         | 0         | 0 |       | 0            | Plicka Pavel | 8                      | • -       | ٥        | ×           |
|---------------------------------------------|-------------------|--------------|--------------|---------|----------|---------------|--------------|----------|---------------|----------|-----|--------------|------------|----------|--------|-----------|-------|---------|-----------|---|-------|--------------|--------------|------------------------|-----------|----------|-------------|
| Soubor Domů Vlože                           | ní Rozložení st   | ránky V      | zorce D      | hata Re | ivize Zi | obrazení      | Nápověd      | a        |               |          |     |              |            |          |        |           |       |         |           |   |       |              |              | 6                      | Sdilet 🛛  | 3 Koment | táře        |
| Yyjmout                                     | Calibri           | × 11 - 1     | A A          | = = =   | ÷>-      | 2 Zalarro     | wat text     |          | Obecný        |          | 1   |              |            | Normáln  | í N    | leutrální | Správ | né      | Špatně    |   |       | <b>B</b>     | Ξ            | AutoSum ~              | 97        | Q        |             |
| VlaSt Konicout formit                       | B I <u>U</u> -    | H - 🗠        | - <u>A</u> - | = = =   | 45 45    | 🔛 Sloučit     | a zarovnat n | astřed ~ | <b>18</b> - % | 000 58 - | Pod | minëné F     | Formátovat | Kontroln | í bu P | loznámka  | Propo | ojená b | Text upos |   | VloSt | Odstranit Fi | umát 🖉       | Vypinit =<br>Vymazat = | Seladit a | Najita   |             |
| Schnánka                                    | G PÍ              | imo          | 5            |         |          | Zarovnání     |              | G        | č             | íslo     | G   | 101111 - Jos | 00 0000160 |          |        | Styly     |       |         |           |   |       | Buňky        |              |                        |           | Join -   | ~           |
| 81 * I ×                                    | √ <i>f</i> = Co   | mponent      |              |         |          |               |              |          |               |          |     |              |            |          |        |           |       |         |           |   |       |              |              |                        |           |          | ~           |
| A B                                         | C D               | E            | F            | G       | н        | 1             | J            | к        | L             | м        | N   | 0            | P          | ٩        | R      | 5         | т     | U       | v         | w | х     | N N          | z            | AA                     | AB        | AC       |             |
| 1 Number Compone N<br>2 1 2154/9 Transhm Te | ame Descripti     | Quantity     |              |         |          |               |              |          |               |          |     |              |            |          |        |           |       |         |           |   |       |              |              |                        |           |          |             |
| 3 1,21E+08 Tragrahm Q                       | uerrohr Rüttelsch | 2            |              |         |          |               |              |          |               |          |     |              |            |          |        |           |       |         |           |   |       |              |              |                        |           |          |             |
| 4                                           |                   |              |              |         |          |               |              |          |               |          |     |              |            |          |        |           |       |         |           |   |       |              |              |                        |           |          |             |
| 6                                           |                   |              |              |         |          |               |              |          |               |          |     |              |            |          |        |           |       |         |           |   |       |              |              |                        |           |          |             |
| 8                                           |                   |              |              |         |          |               |              |          |               |          |     |              |            |          |        |           |       |         |           |   |       |              |              |                        |           |          |             |
| 9                                           |                   |              |              |         |          |               |              |          |               |          |     |              |            |          |        |           |       |         |           |   |       |              |              |                        |           |          |             |
| 11                                          |                   |              |              |         |          |               |              |          |               |          |     |              |            |          |        |           |       |         |           |   |       |              |              |                        |           |          |             |
| 12                                          |                   |              |              |         |          |               |              |          |               |          |     |              |            |          |        |           |       |         |           |   |       |              |              |                        |           |          | -11         |
| 14                                          |                   |              |              |         |          |               |              |          |               |          |     |              |            |          |        |           |       |         |           |   |       |              |              |                        |           |          |             |
| 16                                          |                   |              |              |         |          |               |              |          |               |          |     |              |            |          |        |           |       |         |           |   |       |              |              |                        |           |          |             |
| 17                                          |                   |              |              |         |          |               |              |          |               |          |     |              |            |          |        |           |       |         |           |   |       |              |              |                        |           |          |             |
| 19                                          |                   |              |              |         |          |               |              |          |               |          |     |              |            |          |        |           |       |         |           |   |       |              |              |                        |           |          |             |
| 20                                          |                   |              |              |         |          |               |              |          |               |          |     |              |            |          |        |           |       |         |           |   |       |              |              |                        |           |          |             |
| 22                                          |                   |              |              |         |          |               |              |          |               |          |     |              |            |          |        |           |       |         |           |   |       |              |              |                        |           |          |             |
| 24                                          |                   |              |              |         |          |               |              |          |               |          |     |              |            |          |        |           |       |         |           |   |       |              |              |                        |           |          |             |
| 25                                          |                   |              |              |         |          |               |              |          |               |          |     |              |            |          |        |           |       |         |           |   |       |              |              |                        |           |          |             |
| 27                                          |                   |              |              |         |          |               |              |          |               |          |     |              |            |          |        |           |       |         |           |   |       |              |              |                        |           |          |             |
| 28                                          |                   |              |              |         |          |               |              |          |               |          |     |              |            |          |        |           |       |         |           |   |       |              |              |                        |           |          |             |
| 30                                          |                   |              |              |         |          |               |              |          |               |          |     |              |            |          |        |           |       |         |           |   |       |              |              |                        |           |          |             |
| 32                                          |                   |              |              |         |          |               |              |          |               |          |     |              |            |          |        |           |       |         |           |   |       |              |              |                        |           |          |             |
| 33                                          |                   |              |              |         |          |               |              |          |               |          |     |              |            |          |        |           |       |         |           |   |       |              |              |                        |           |          | -           |
| 35                                          |                   |              |              |         |          |               |              |          |               |          |     |              |            |          |        |           |       |         |           |   |       |              |              |                        |           |          |             |
| 36                                          |                   |              |              |         |          |               |              |          |               |          |     |              |            |          |        |           |       |         |           |   |       |              |              |                        |           |          |             |
| 38                                          |                   |              |              |         |          |               |              |          |               |          |     |              |            |          |        |           |       |         |           |   |       |              |              |                        |           |          |             |
| 40                                          |                   |              |              |         |          |               |              |          |               |          |     |              |            |          |        |           |       |         |           |   |       |              |              |                        |           |          |             |
| 41 42                                       |                   |              |              |         |          |               |              |          |               |          |     |              |            |          |        |           |       |         |           |   |       |              |              |                        |           |          | -           |
| 43                                          |                   |              |              |         |          |               |              |          |               |          |     |              |            |          |        |           |       |         |           |   |       |              |              |                        |           |          |             |
| orderPar                                    | ts (+)            |              |              |         |          |               |              |          |               |          |     |              |            |          |        | 4         |       |         |           |   |       |              |              |                        |           | _        |             |
|                                             |                   |              |              |         |          |               |              |          |               |          |     |              |            |          |        |           |       |         |           |   |       | Pačet: 7     | <b>I</b>     | ─ -                    |           | +        | 100 %       |
| 🖬 🔉 🖽 📘                                     | 🛚 ၉ 🔹             | 69           | •            | 9 4     | <b>ø</b> | <b>N</b>      |              |          |               |          |     |              |            |          |        |           |       |         |           |   |       |              | ^ <b>e</b>   | 문 d× d                 | ¢ CES 16  | 10:42    | <b>F</b> 2) |

#### Klikněte pravým tlačítkem myši a zvolte Odstranit

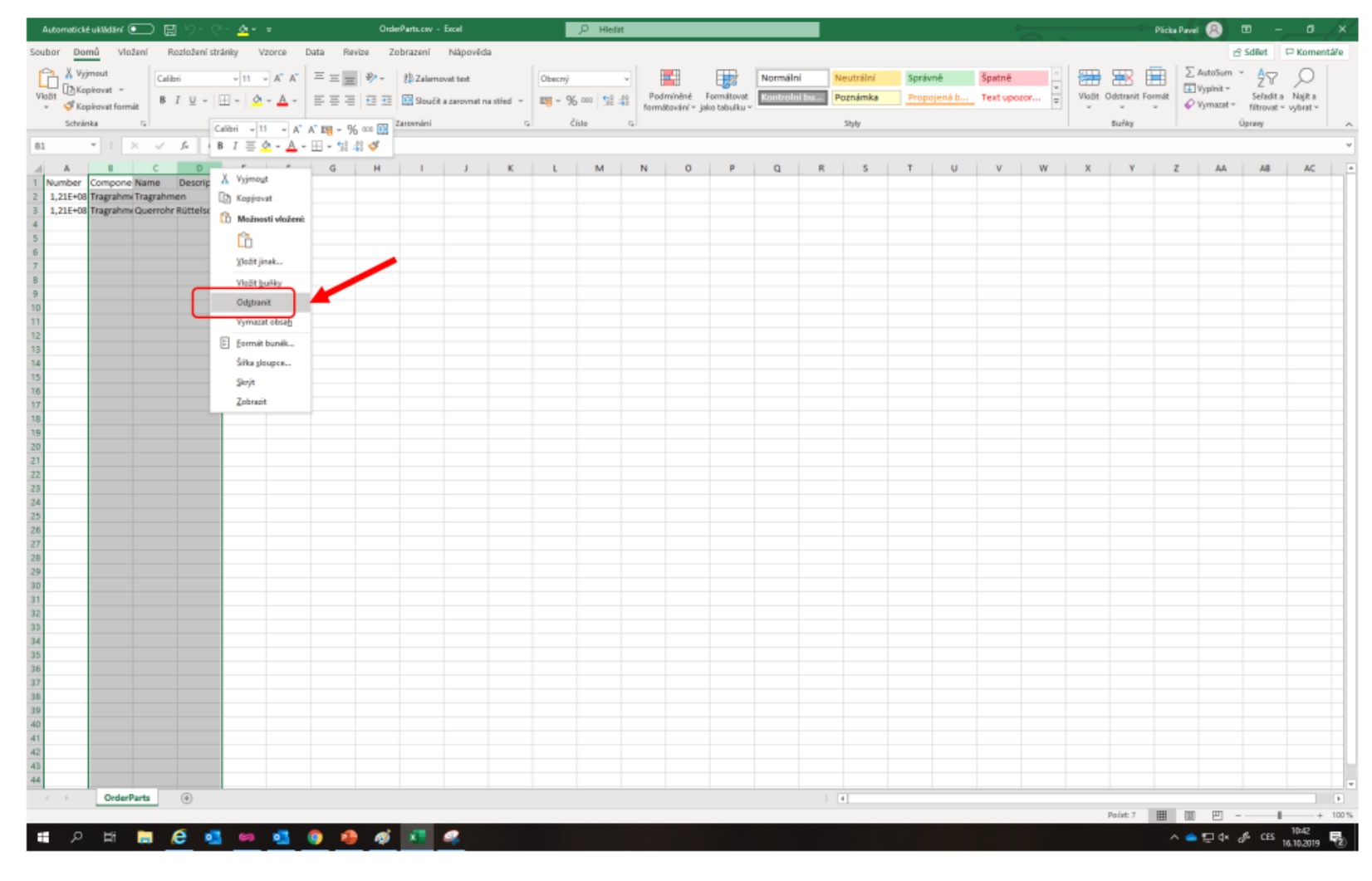

#### Označte řádek 1

| Automatické | uklädäni 💽     |         | <b>%</b> %  | <u>.</u> <u>a</u> ~ - | <b>v</b> |        | Objeche | wkaciilu.cov | - Escel         |        |          | ⊖ Hledat            |         |             |             |          |       |             |        |     | •       | <u> </u>      |        |                       | Nicka Pavel                   | 🐵 📼          |           | 0 /×      |
|-------------|----------------|---------|-------------|-----------------------|----------|--------|---------|--------------|-----------------|--------|----------|---------------------|---------|-------------|-------------|----------|-------|-------------|--------|-----|---------|---------------|--------|-----------------------|-------------------------------|--------------|-----------|-----------|
| Soubor E    | omů Viež       | lení R  | ozložení st | tránky                | Vzorce   | Data P | tevize  | Zobrazení    | Nápověd         | la     |          |                     |         |             |             |          |       |             |        |     |         |               |        |                       |                               | e s          | dilet 🛛 🕫 | Komentáře |
| C3 X %      | mout           | Calibri |             | v 11 v                | Δ. Δ.    | = = =  | æ.,     | 7D Zalarnov  | wat tant        |        | Oberné   |                     | al B    |             | ₩           | Normální | Ne    | utrální     | Správr | -   |         |               |        | ∑ AutoSum             | - Av                          | 0            | 1         |           |
| VlaSt CKep  | pirovat +      | 8.7     | u - 10      | 1.1.0                 |          |        |         |              |                 |        | ana - 0/ | ana Lees Ja         | e Pod   | mínēné F    | ormátovat   | Špatně   | Ka    | ntrolni bu. | Pozná  | mka | - VlaSt | t Odstranit I | Formát | Vypinit =             | ∠ u<br>Seladit                | a Najita     | Citivost  |           |
| ν 🗳 Κορ     | sirovat formát | 0 1     | ⊻ •   ⊡     | <u></u>               | · • ·    |        | 1- 1-   | Sibucit a    | a zarovnat na s | 1100 - | ×8 * 70  | 000   30 - <b>4</b> | ° formá | tování∼ jak | o tabulku ~ |          |       |             |        |     | * *     | ~             | ~      | Vymazat               | <ul> <li>filtrovat</li> </ul> | t = vybrat = | ~         |           |
| Schnin      | ka 15          |         | Pium        | 10                    | 5        |        | 2       | arovnání     |                 | n.     | Ć'n      | lo                  | 5       |             |             |          | Styly |             |        |     |         | Buñky         |        |                       | Uprany                        |              | CRIvort   | ^         |
| A1          | * I ×          | V 1     | S Nurr      | iber                  |          |        |         |              |                 |        |          |                     |         |             |             |          |       |             |        |     |         |               |        |                       |                               |              |           | ~         |
| A           | B              | С       | D           | E                     | F        | G      | Н       | 1            | J               | K      | L        | м                   | N       | 0           | Р           | Q        | R     | 5           | т      | U   | v       | W             | Х      | Y                     | Z                             | AA           | AB        | AC :      |
| 1 Number    | Quantity       |         |             |                       |          |        |         |              |                 |        |          |                     |         |             |             |          |       |             |        |     |         |               |        |                       |                               |              |           |           |
| 3 120673701 | 2              |         |             |                       |          |        |         |              |                 |        |          |                     |         |             |             |          |       |             |        |     |         |               |        |                       |                               |              |           |           |
| 4           |                |         |             |                       |          |        |         |              |                 |        |          |                     |         |             |             |          |       |             |        |     |         |               |        |                       |                               |              |           |           |
| 5           |                |         |             |                       |          |        |         |              |                 |        |          |                     |         |             |             |          |       |             |        |     |         |               |        |                       |                               |              |           |           |
| 7           |                |         |             |                       |          |        |         |              |                 |        |          |                     |         |             |             |          |       |             |        |     |         |               |        |                       |                               |              |           |           |
| 8           |                |         |             |                       |          |        |         |              |                 |        |          |                     |         |             |             |          |       |             |        |     |         |               |        |                       |                               |              |           |           |
| 9           |                |         |             |                       |          |        |         |              |                 |        |          |                     |         |             |             |          |       |             |        |     |         |               |        |                       |                               |              |           |           |
| 11          |                |         |             |                       |          |        |         |              |                 |        |          |                     |         |             |             |          |       |             |        |     |         |               |        |                       |                               |              |           |           |
| 12          |                |         |             |                       |          |        |         |              |                 |        |          |                     |         |             |             |          |       |             |        |     |         |               |        |                       |                               |              |           |           |
| 13          |                |         |             |                       |          |        |         |              |                 |        |          |                     |         |             |             |          |       |             |        |     |         |               |        |                       |                               |              |           |           |
| 15          |                |         |             |                       |          |        |         |              |                 |        |          |                     |         |             |             |          |       |             |        |     |         |               |        |                       |                               |              |           |           |
| 16          |                |         |             |                       |          |        |         |              |                 |        |          |                     |         |             |             |          |       |             |        |     |         |               |        |                       |                               |              |           |           |
| 17          |                |         |             |                       |          |        |         |              |                 |        |          |                     |         |             |             |          |       |             |        |     |         |               |        |                       |                               |              |           |           |
| 19          |                |         |             |                       |          |        |         |              |                 |        |          |                     |         |             |             |          |       |             |        |     |         |               |        |                       |                               |              |           |           |
| 20          |                |         |             |                       |          |        |         |              |                 |        |          |                     |         |             |             |          |       |             |        |     |         |               |        |                       |                               |              |           |           |
| 21          |                |         |             |                       |          |        |         |              |                 |        |          |                     |         |             |             |          |       |             |        |     |         |               |        |                       |                               |              |           |           |
| 23          |                |         |             |                       |          |        |         |              |                 |        |          |                     |         |             |             |          |       |             |        |     |         |               |        |                       |                               |              |           |           |
| 24          |                |         |             |                       |          |        |         |              |                 |        |          |                     |         |             |             |          |       |             |        |     |         |               |        |                       |                               |              |           |           |
| 25          |                |         |             |                       |          |        |         |              |                 |        |          |                     |         |             |             |          |       |             |        |     |         |               |        |                       |                               |              |           |           |
| 27          |                |         |             |                       |          |        |         |              |                 |        |          |                     |         |             |             |          |       |             |        |     |         |               |        |                       |                               |              |           |           |
| 28          |                |         |             |                       |          |        |         |              |                 |        |          |                     |         |             |             |          |       |             |        |     |         |               |        |                       |                               |              |           |           |
| 30          |                |         |             |                       |          |        |         |              |                 |        |          |                     |         |             |             |          |       |             |        |     |         |               |        |                       |                               |              |           |           |
| 31          |                |         |             |                       |          |        |         |              |                 |        |          |                     |         |             |             |          |       |             |        |     |         |               |        |                       |                               |              |           |           |
| 32          |                |         |             |                       |          |        |         |              |                 |        |          |                     |         |             |             |          |       |             |        |     |         |               |        |                       |                               |              |           |           |
| 34          |                |         |             |                       |          |        |         |              |                 |        |          |                     |         |             |             |          |       |             |        |     |         |               |        |                       |                               |              |           |           |
| 35          |                |         |             |                       |          |        |         |              |                 |        |          |                     |         |             |             |          |       |             |        |     |         |               |        |                       |                               |              |           |           |
| 36          |                |         |             |                       |          |        |         |              |                 |        |          |                     |         |             |             |          |       |             |        |     |         |               |        |                       |                               |              |           |           |
| 38          |                |         |             |                       |          |        |         |              |                 |        |          |                     |         |             |             |          |       |             |        |     |         |               |        |                       |                               |              |           |           |
| 39          |                |         |             |                       |          |        |         |              |                 |        |          |                     |         |             |             |          |       |             |        |     |         |               |        |                       |                               |              |           |           |
| 40          |                |         |             |                       |          |        |         |              |                 |        |          |                     |         |             |             |          |       |             |        |     |         |               |        |                       |                               |              |           |           |
| 42          |                |         |             |                       |          |        |         |              |                 |        |          |                     |         |             |             |          |       |             |        |     |         |               |        |                       |                               |              |           |           |
| 43          |                |         |             |                       |          |        |         |              |                 |        |          |                     |         |             |             |          |       |             |        |     |         |               |        |                       |                               |              |           |           |
| 44          |                |         | -           |                       |          |        |         | _            |                 |        |          |                     |         |             |             |          |       |             |        |     |         |               |        |                       |                               |              |           |           |
|             | Objednav       | kadilu  | (*)         |                       |          |        |         |              |                 |        |          |                     |         |             |             |          | 4     |             |        |     |         |               |        | a factor and a second | 111 Par                       | m            |           | F 1000    |
|             | -              |         |             | -                     |          |        |         |              |                 |        |          |                     |         |             |             |          |       |             |        |     |         |               | ,      | ocet 2                |                               | ۳            |           | 9-50      |
| م 🖿         | RI             | • e     | · •         | -                     | X        |        |         |              |                 |        |          |                     |         |             |             |          |       |             |        |     |         |               |        |                       | ^ •                           | EI d× de     | CES 18.1  | 1,2019 📆  |

#### Klikněte pravým tlačítkem myši a zvolte Odstranit

| Automatické ukl              | ildilini 💽        | ) 🛛 'ワ'         | e . 🔊           | v v          |         |        | Objedne      | rkedilu.cov | - Escel      |           |              | ₽ Hledat |             |              |             |          |       |            |        |     | 0       | <u> </u>  |        | - r       | licka Pavel | 🙆 📼                          |           | 0 /×/     |
|------------------------------|-------------------|-----------------|-----------------|--------------|---------|--------|--------------|-------------|--------------|-----------|--------------|----------|-------------|--------------|-------------|----------|-------|------------|--------|-----|---------|-----------|--------|-----------|-------------|------------------------------|-----------|-----------|
| Soubor Dom                   | nů Vlože          | ní Rozlo        | žení stránky    | y Vzor       | ce E    | Data R | evize 2      | Zobrazení   | Nápov        | êda       |              |          |             |              |             |          |       |            |        |     |         |           |        |           |             | e s                          | allet 🗆   | Komentáře |
| Vyjmou                       | ıt                | Calibri         | ~ 1             | 1 - A^       | A- =    | = = =  | ÷.           | Zalamo      | vat text     |           | Obecný       |          | 1 8         | -            |             | Normální | Ne    | sutrální   | Správn | é . | 3 开     | 3         | Ē.     | ∑ AutoSum | · 97        | Q                            | 1         |           |
| Vlašt Kopirav                | nt *              | BIU             | • 🖽 •           | 0 - <u>A</u> | - 1     |        | <u>+=</u> += | Sloučit i   | a zarovnat n | a střed 🗸 | <b>E</b> ~ % | 000 38 4 | Pode        | níněné F     | ormátovat   | Špatně   | Ко    | ntrolní bu | Pozná  | mka | ÷ Vlažt | Odstranit | Formát | Vypinit = | Seladit     | a Najita                     | Citivest  |           |
| <ul> <li>Schränka</li> </ul> | rat rormat<br>Fil |                 | Piimo           |              | 6       |        | Zi           | romání      |              | 6         | Č'n          | lo       | torma<br>ta | oovani + jak | o cao unu v |          | Styly |            |        |     | -   ·   | Buřiky    | Č      | . ginano  | Úpravy      | <ul> <li>vyorat •</li> </ul> | Cillivoit | ~         |
| A1 *                         | I X               | Calibri + 1     | 1 ~ A*          | A. 🖬 - 🤆     | % *** [ |        |              |             |              |           |              |          |             |              |             |          |       |            |        |     |         |           |        |           |             |                              |           | ~         |
|                              | 8                 | B I Ξ           | <u>&gt; A</u> - | ⊞ - %        | 41 🗸    | G      | н            | 1           | J            | к         | L            | м        | N           | 0            | р           | Q        | R     | s          | т      | U   | v       | W         | x      | Y         | z           | AA                           | AS        | AC A      |
| 1 Number Qu                  | uantity           | X. Wimes        |                 |              |         |        |              |             |              |           |              |          |             |              |             |          |       |            |        |     |         |           |        |           |             |                              |           |           |
| 2 120653601<br>3 120673701   | 2                 | Ch Koppes       | at              |              |         |        |              |             |              |           |              |          |             |              |             |          |       |            |        |     |         |           |        |           |             |                              |           |           |
| 4                            |                   | Možno           | sti vloženi:    |              |         |        |              |             |              |           |              |          |             |              |             |          |       |            |        |     |         |           |        |           |             |                              |           |           |
| 6                            |                   | ĥ               |                 |              |         |        |              |             |              |           |              |          |             |              |             |          |       |            |        |     |         |           |        |           |             |                              |           |           |
| 7                            |                   | yložit ji       | nak             |              |         |        |              |             |              |           |              |          |             |              |             |          |       |            |        |     |         |           |        |           |             |                              |           |           |
| 9                            |                   | Vieőit <u>b</u> | uliky           |              |         |        |              |             |              |           |              |          |             |              |             |          |       |            |        |     |         |           |        |           |             |                              |           |           |
| 10                           |                   | Odgtrar         | it .            |              |         |        |              |             |              |           |              |          |             |              |             |          |       |            |        |     |         |           |        |           |             |                              |           |           |
| 12                           |                   | Vymaza          | t obsa <u>h</u> | K            |         |        |              |             |              |           |              |          |             |              |             |          |       |            |        |     |         |           |        |           |             |                              |           |           |
| 13                           |                   | E Eormát        | bunëk           |              |         |        |              |             |              |           |              |          |             |              |             |          |       |            |        |     |         |           |        |           |             |                              |           |           |
| 15                           |                   | Výtika ři       | igku            |              |         | •      |              |             |              |           |              |          |             |              |             |          |       |            |        |     |         |           |        |           |             |                              |           |           |
| 16                           |                   | Skrjt           |                 |              |         |        |              |             |              |           |              |          |             |              |             |          |       |            |        |     |         |           |        |           |             |                              |           |           |
| 18                           |                   | Zobrgzi         | t               |              |         |        |              |             |              |           |              |          |             |              |             |          |       |            |        |     |         |           |        |           |             |                              |           |           |
| 19 20                        |                   |                 |                 |              |         |        |              |             |              |           |              |          |             |              |             |          |       |            |        |     |         |           |        |           |             |                              |           |           |
| 21                           |                   |                 |                 |              |         |        |              |             |              |           |              |          |             |              |             |          |       |            |        |     |         |           |        |           |             |                              |           |           |
| 22 23                        |                   |                 |                 |              |         |        |              |             |              |           |              |          |             |              |             |          |       |            |        |     |         |           |        |           |             |                              |           |           |
| 24                           |                   |                 |                 |              |         |        |              |             |              |           |              |          |             |              |             |          |       |            |        |     |         |           |        |           |             |                              |           |           |
| 25                           |                   |                 |                 |              |         |        |              |             |              |           |              |          |             |              |             |          |       |            |        |     |         |           |        |           |             |                              |           |           |
| 27                           |                   |                 |                 |              |         |        |              |             |              |           |              |          |             |              |             |          |       |            |        |     |         |           |        |           |             |                              |           |           |
| 29                           |                   |                 |                 |              |         |        |              |             |              |           |              |          |             |              |             |          |       |            |        |     |         |           |        |           |             |                              |           |           |
| 30                           |                   |                 |                 |              |         |        |              |             |              |           |              |          |             |              |             |          |       |            |        |     |         |           |        |           |             |                              |           |           |
| 32                           |                   |                 |                 |              |         |        |              |             |              |           |              |          |             |              |             |          |       |            |        |     |         |           |        |           |             |                              |           |           |
| 33 34                        |                   |                 |                 |              |         |        |              |             |              |           |              |          |             |              |             |          |       |            |        |     |         |           |        |           |             |                              |           |           |
| 35                           |                   |                 |                 |              |         |        |              |             |              |           |              |          |             |              |             |          |       |            |        |     |         |           |        |           |             |                              |           |           |
| 36                           |                   |                 |                 |              |         |        |              |             |              |           |              |          |             |              |             |          |       |            |        |     |         |           |        |           |             |                              |           |           |
| 38                           |                   |                 |                 |              |         |        |              |             |              |           |              |          |             |              |             |          |       |            |        |     |         |           |        |           |             |                              |           |           |
| 40                           |                   |                 |                 |              |         |        |              |             |              |           |              |          |             |              |             |          |       |            |        |     |         |           |        |           |             |                              |           |           |
| 41                           |                   |                 |                 |              |         |        |              |             |              |           |              |          |             |              |             |          |       |            |        |     |         |           |        |           |             |                              |           |           |
| 42 43                        |                   |                 |                 |              |         |        |              |             |              |           |              |          |             |              |             |          |       |            |        |     |         |           |        |           |             |                              |           |           |
| 44                           |                   |                 |                 |              |         |        |              |             |              |           |              |          |             |              |             |          |       |            |        |     |         |           |        |           |             |                              |           |           |
| ( )                          | Objednavk         | ədilu           | ۲               |              |         |        |              |             |              |           |              |          |             |              |             |          | 4     |            |        |     |         |           |        |           | III 1987    | m                            |           | F         |
|                              | H2 -              | 6               |                 |              |         |        |              |             |              |           |              |          |             |              |             |          |       |            |        |     |         |           | ,      | rocet 2   |             |                              | cm 1      | 103%      |
| ~ ~                          | н 🗖               | e .             | <b>*</b>        |              |         | *      |              |             |              |           |              |          |             |              |             |          |       |            |        |     |         |           |        |           | _ • •       | Edx %                        | 18.1      | 1,2019 🕤  |

#### Správně připravený soubor pro import

| Automatické ukládání 💽 🔡 🦌 | 9• °° <u>∆</u> • •               | Objednevkadi     | ilu.cvr - Escel                     | ,₽ Hiedat        |                           |          |                  |                    |                      | Plicka Pavel 😰 🖸                       | - <u>-</u> ×            |
|----------------------------|----------------------------------|------------------|-------------------------------------|------------------|---------------------------|----------|------------------|--------------------|----------------------|----------------------------------------|-------------------------|
| Soubor Domů Vložení Ro     | zložení stránky Vzorce           | Data Revize Zobr | razení Nápověda                     |                  |                           |          |                  |                    |                      | ප S                                    | dilet 🛛 🖓 Komentáře     |
| Calibri                    | ν 11 - Α° Δ΄                     | 三三三彩,地工          | alamovat text                       |                  |                           | Normální | Neutrální Sorá   | vně 🔿 🐺            |                      | ∑ AutoSum ~ Ay O                       | -S <sup>2</sup>         |
| VloSt Kopirovat - R 7      |                                  |                  |                                     | K on the se Pod  | dmíněné Formátovat        | Špatně   | Kontrolni bu Por | vámka Vlo          | St. Odstranit Formát | E Vypinit - Zu<br>Seladit a Najit a    |                         |
|                            | ⊈ •  ⊞ •   <u>∽</u> • <u>▲</u> • |                  | Youck a zatovnat na stred * 128 * 3 | 6 000 36 48 form | nátování v jako tabulku v | share.   |                  | -                  | ~ ~                  | √ Vymazat       filtrovat       vybrat | ~                       |
| Schnánka fü                | Piuno t                          | S Zarovni        | viní na d                           | Číslo tal        |                           | Styly    |                  |                    | Buñky                | Úprany                                 | Citivort                |
| C6 *   × √ ≸               |                                  |                  |                                     |                  |                           |          |                  |                    |                      |                                        | ÷                       |
| A B C                      | D E F                            | G H              | I J K L                             | M N              | O P                       | Q F      | R S T            | U V                | w x                  | Y Z AA                                 | A8 AC 4                 |
| 1 120653601 2              |                                  |                  |                                     |                  |                           |          |                  |                    |                      |                                        |                         |
| 2 120673701 2              |                                  |                  |                                     |                  |                           |          |                  |                    |                      |                                        |                         |
| 4                          |                                  |                  |                                     |                  |                           |          |                  |                    |                      |                                        |                         |
| 5                          |                                  |                  |                                     |                  |                           |          |                  |                    |                      |                                        |                         |
| 7                          |                                  |                  |                                     |                  |                           |          |                  |                    |                      |                                        |                         |
| 8                          |                                  |                  |                                     |                  |                           |          |                  |                    |                      |                                        |                         |
| 9                          |                                  |                  |                                     |                  |                           |          |                  |                    |                      |                                        |                         |
| 11                         |                                  |                  |                                     |                  |                           |          |                  |                    |                      |                                        |                         |
| 12                         |                                  |                  |                                     |                  |                           |          |                  |                    |                      |                                        |                         |
| 13                         |                                  |                  |                                     |                  |                           |          |                  |                    |                      |                                        |                         |
| 15                         |                                  |                  |                                     |                  |                           |          |                  |                    |                      |                                        |                         |
| 16                         |                                  |                  |                                     |                  |                           |          |                  |                    |                      |                                        |                         |
| 17                         |                                  |                  |                                     |                  |                           |          |                  |                    |                      |                                        |                         |
| 19                         |                                  |                  |                                     |                  |                           |          |                  |                    |                      |                                        |                         |
| 20                         |                                  |                  |                                     |                  |                           |          |                  |                    |                      |                                        |                         |
| 21                         |                                  |                  |                                     |                  |                           |          |                  |                    |                      |                                        |                         |
| 22                         |                                  |                  |                                     |                  |                           |          |                  |                    |                      |                                        |                         |
| 24                         |                                  |                  |                                     |                  |                           |          |                  |                    |                      |                                        |                         |
| 25                         |                                  |                  |                                     |                  |                           |          |                  |                    |                      |                                        |                         |
| 25                         |                                  |                  |                                     |                  |                           |          |                  |                    |                      |                                        |                         |
| 28                         |                                  |                  |                                     |                  |                           |          |                  |                    |                      |                                        |                         |
| 29                         |                                  |                  |                                     |                  |                           |          |                  |                    |                      |                                        |                         |
| 31                         |                                  |                  |                                     |                  |                           |          |                  |                    |                      |                                        |                         |
| 32                         |                                  |                  |                                     |                  |                           |          |                  |                    |                      |                                        |                         |
| 33                         |                                  |                  |                                     |                  |                           |          |                  |                    |                      |                                        |                         |
| 35                         |                                  |                  |                                     |                  |                           |          |                  |                    |                      |                                        |                         |
| 36                         |                                  |                  |                                     |                  |                           |          |                  |                    |                      |                                        |                         |
| 37                         |                                  |                  |                                     |                  |                           |          |                  |                    |                      |                                        |                         |
| 39                         |                                  |                  |                                     |                  |                           |          |                  |                    |                      |                                        |                         |
| 40                         |                                  |                  |                                     |                  |                           |          |                  |                    |                      |                                        |                         |
| 41                         |                                  |                  |                                     |                  |                           |          |                  |                    |                      |                                        |                         |
| 42                         |                                  |                  |                                     |                  |                           |          |                  |                    |                      |                                        |                         |
| 44                         |                                  |                  |                                     |                  |                           |          |                  |                    |                      |                                        |                         |
| Objednavkadilu             | ۲                                |                  |                                     |                  |                           |          | 4                |                    |                      |                                        | - F                     |
|                            |                                  |                  |                                     |                  |                           |          |                  | Prümir: 60551826,5 | Počet: 4 Součet: 2   | 41527506 🏢 🔟 😐 – –                     | + 100 %                 |
| 📲 ନ 🛤 🚞  🖨                 | 🥶 🤒 💶                            | ø                |                                     |                  |                           |          |                  |                    |                      | ^ <b>⊜</b> ⊑ 4× d <sup>e</sup>         | CES 15:52<br>18.11.2019 |

#### Klikněte na záložku Soubor

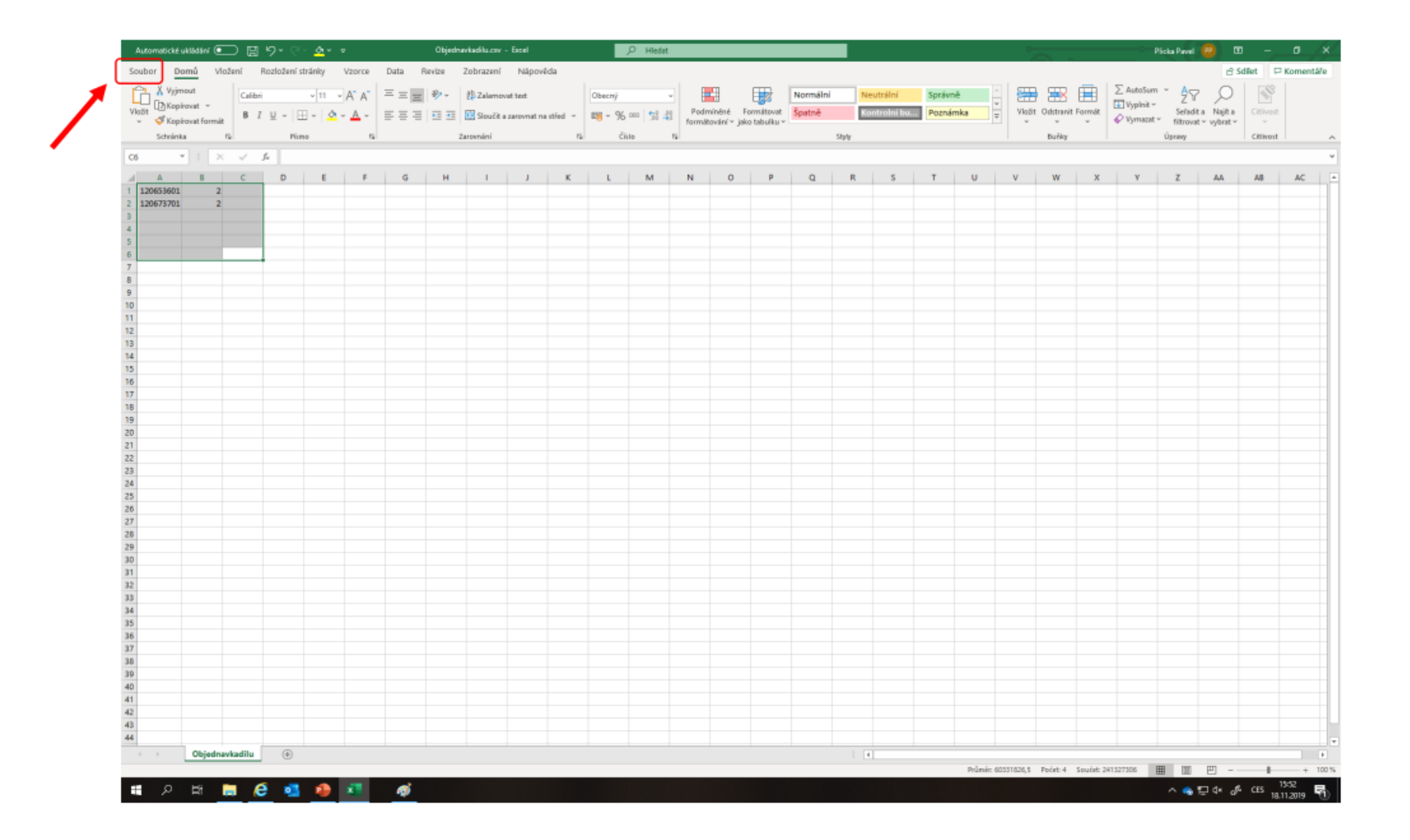

#### Uložit jako

| e                                                                                                    | Informa                     | ~A                                                                                                    | Objedn                   | avka.cov - Utoženo | 6                        |
|----------------------------------------------------------------------------------------------------|-----------------------------|----------------------------------------------------------------------------------------------------|--------------------------|--------------------|--------------------------|
|                                                                                                    | morma                       |                                                                                                    |                          |                    |                          |
| (j) Domá                                                                                                    | Obiednavka                  |                                                                                                    |                          |                    |                          |
| 🗅 Nový                                                                                                    | Plocha - Objednávka         |                                                                                                    |                          |                    |                          |
| E7 Olevik                                                                                                    | Go Nahist 🖻 S               | dilet 🛛 🔁 Kapirovat cestu 🛛 🖻 Otevrit umisténi sauboru                                                                  |                          |                    |                          |
| Informace                                                                                                    |                             |                                                                                                    |                          |                    |                          |
| Linde                                                                                                    |                             | Zamknout sešit                                                                                                    | Vlastoosti -             |                    |                          |
| 1000000000                                                                                                    | 齿                           | Umožňuje určit, jeké typy změn můžou uživatelé v tomto seliště délat.                                                   | Velkod                   | 98 hattó           |                          |
| Utožit jako                                                                                                    | Zaroknout<br>selit -        |                                                                                                    | Nizev                    | Pidat název        |                          |
| Tak                                                                                                    |                             |                                                                                                    | Značky                   | Pridat značku      |                          |
| Constant and Constant                                                                                           |                             |                                                                                                    | Kategone                 | Plidat kategorii   |                          |
| Sdlet                                                                                                    | 43                          | Zkontrolovat sešit                                                                                                    | 1000                     | 100000000000       |                          |
| and the second second                                                                                           | 2                           | Před publikováním tohoto souboru si uvědomte, že obsahuje                                                               | Související data         |                    |                          |
| csponovac                                                                                                    | zjistit možne<br>problémy « | <ul> <li>Vlastnosti dokumentu, jméno autora a absolutní cestu</li> </ul>                                                | Naposledy upraveno       | ,                  |                          |
| Publikovat                                                                                                    |                             | <ul> <li>Otisan, u ktereno nejde zkontrorovat problemy s pristupnosti kivali<br/>aktualinimu formātu souboru</li> </ul> | Vytvořeno                | Dram, 10:04        |                          |
| 0.030300385-0                                                                                                   |                             |                                                                                                    | Naposledy vytištěno      |                    |                          |
| Zevit                                                                                                    |                             | Historia verri                                                                                                    | Securitalial utility     | 1016               |                          |
|                                                                                                    | 50                          | Zohrati a oboost pledchosi weze.                                                                                        | Souvisejici uziva        | lete               |                          |
|                                                                                                    | Historie verzi              | and the second beaution to re-                                                                                          | Autor                    | PP Plicka Pavel    |                          |
|                                                                                                    |                             |                                                                                                    |                          | Plidst autoria     |                          |
|                                                                                                    |                             |                                                                                                    | As the merchadrol reader |                    |                          |
|                                                                                                    | D                           | Spravovat sešit                                                                                                    | Participation of a line  | PP Plicka Pavel    |                          |
|                                                                                                    |                             | P) Naineu fächnä naudolarnä omäru.                                                                                      |                          | -                  |                          |
|                                                                                                    | Spravovat<br>wilt -         |                                                                                                    | Související doku         | menty              |                          |
|                                                                                                    |                             |                                                                                                    | C Otevilt umist          | ênî soubioru       |                          |
|                                                                                                    |                             |                                                                                                    | the second               |                    |                          |
|                                                                                                    | F                           | Možnosti zobrazení prohlížeče                                                                                           | Zobrazit všechny vta     | stnosti            |                          |
|                                                                                                    | E Harrison and Same         | Vyberte, co můžou uživatelé vídět při prohližení tohoto sešitu na webu.                                                 |                          |                    |                          |
|                                                                                                    | prohižeče                   |                                                                                                    |                          |                    |                          |
|                                                                                                    |                             |                                                                                                    |                          |                    |                          |
|                                                                                                    |                             |                                                                                                    |                          |                    |                          |
|                                                                                                    |                             |                                                                                                    |                          |                    |                          |
|                                                                                                    |                             |                                                                                                    |                          |                    |                          |
|                                                                                                    |                             |                                                                                                    |                          |                    |                          |
|                                                                                                    |                             |                                                                                                    |                          |                    |                          |
|                                                                                                    |                             |                                                                                                    |                          |                    |                          |
|                                                                                                    |                             |                                                                                                    |                          |                    |                          |
| (cei                                                                                                    |                             |                                                                                                    |                          |                    |                          |
| 10000000                                                                                                    |                             |                                                                                                    |                          |                    |                          |
| VEE relation                                                                                                    |                             |                                                                                                    |                          |                    |                          |
| Matriodi                                                                                                    |                             |                                                                                                    |                          |                    |                          |
| - INCOMPACT                                                                                                    |                             |                                                                                                    |                          |                    |                          |
| The second second second second second second second second second second second second second second second se |                             | The second second second second second second second second second second second second second second second se         |                          |                    | 1000 LOOK 1000 LOOK 1000 |

### Soubor si pojmenujte a zapamatujte si jeho místo uložení. POZOR NA SPRÁVNÝ FORMÁT .csv !!!

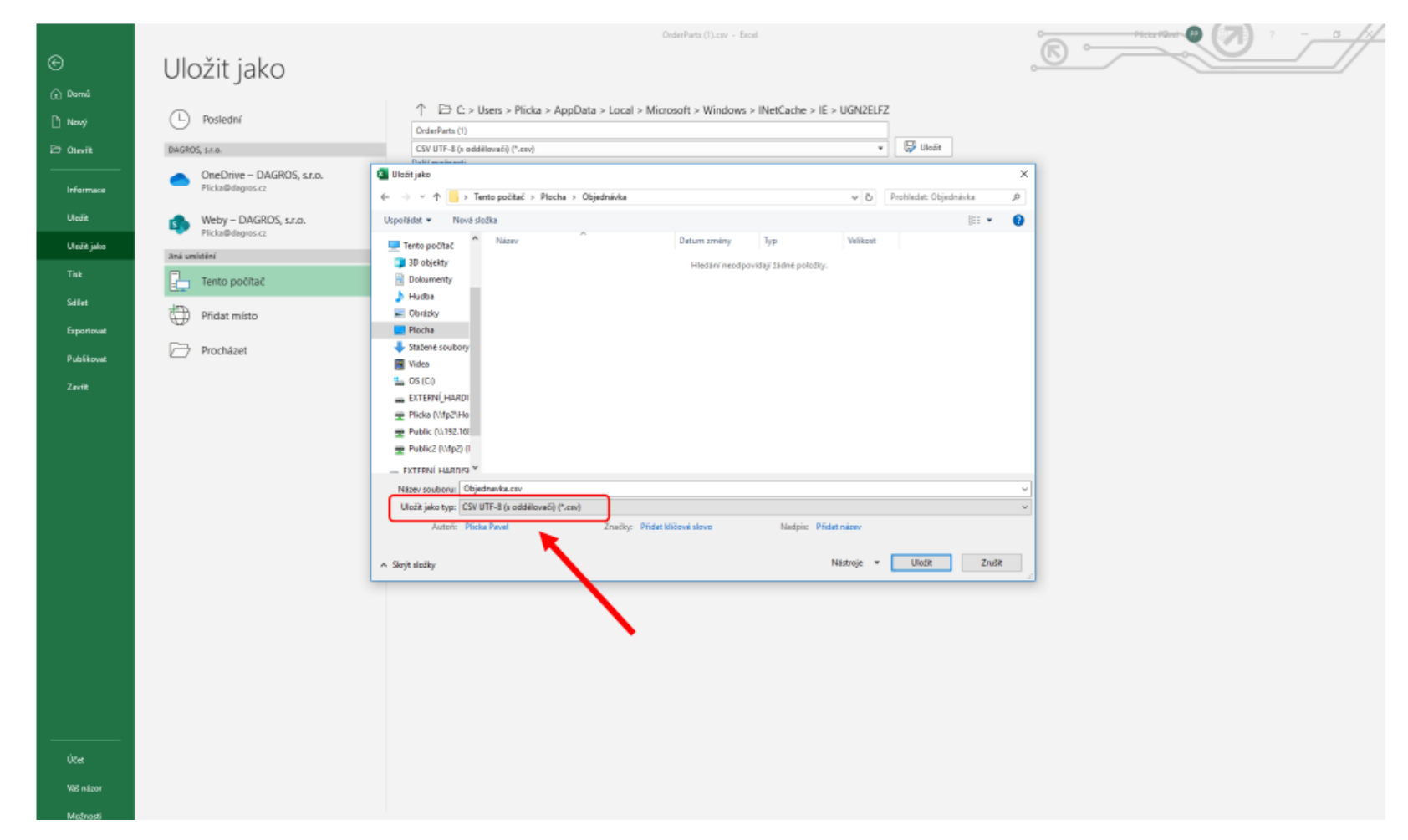

## Zadejte adresu <u>https://b2b.dagros.cz</u> a v pravém menu klikněte na Přihlásit

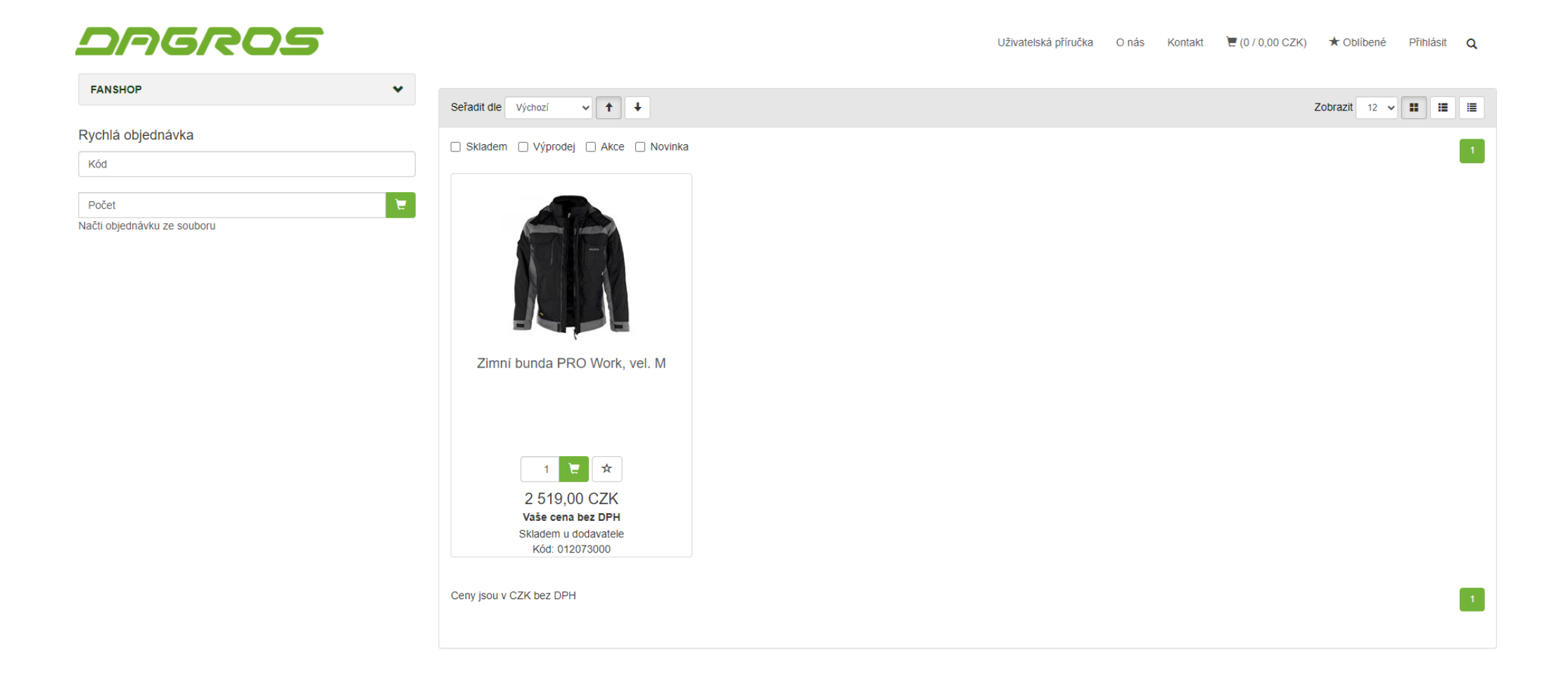

### Vyplňte své přihlašovací údaje a klikněte na tlačítko Přihlásit

| Pfihlašovací jméno |                  |
|--------------------|------------------|
| Heslo              | Pfihlåst         |
|                    | Zapomenuté hesto |
|                    |                  |
|                    |                  |
|                    |                  |

#### Po přihlášení se zobrazí nabídka ROPA ND v levém menu

|   | ROPA ND                     |   |
|---|-----------------------------|---|
| 1 | Rychlá objednávka           |   |
|   | Kód                         |   |
|   | Počet                       | 1 |
|   | Načti obiednávku ze souboru |   |

### Pro import již připravené objednávky ND klikněte na tlačítko *Načti objednávku ze souboru*

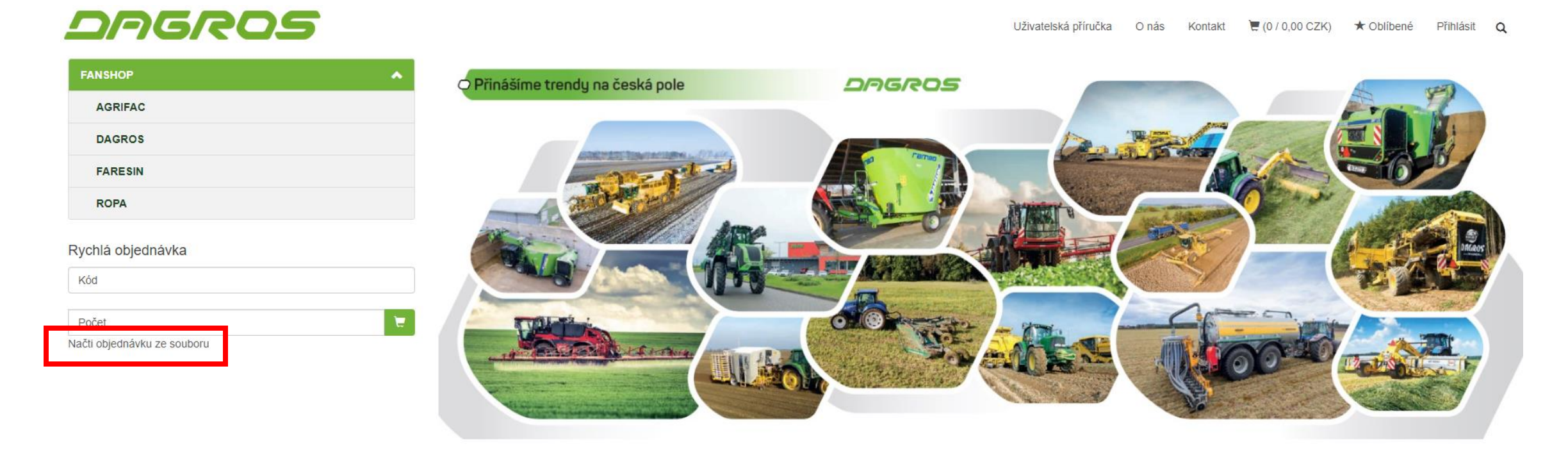

#### Klikněte na možnost Vybrat soubor

O nás Kontakt 🗑 (0 / 0,00 CZK) 🖈 Oblibené Přihlásit Q

| Odeslání souboru                                                                                                    | Zpát |
|----------------------------------------------------------------------------------------------------|------|
| Vybrat soubor Soubor nevybrán                                                                                                    |      |
| Odeslat                                                                                                    |      |
| Importovat je možné soubory ve formátu CSV nebo XLS,<br>kde v 1. sloupci je Kód zboží a ve 2. sloupci je objednávané množství.<br>Objednávka musí začinat na prvním řádku bez záhlaví a nesmi obsahovat prázdné řádky. V případě formátu CSV se jako oddělovač používá středník. |      |
| Pliklad obsahu souboru CSV pro vlođeni 1ks produktu s kódem 44220:                                                                                                    |      |
| 44220;1                                                                                                    |      |

#### Vyberte připravený soubor a klikněte na Otevřít

| © Dev/t                                                                                                    | ×                            | - a ×                 |
|----------------------------------------------------------------------------------------------------|------------------------------|-----------------------|
| 🔄 🚽 🕆 🕇 📴 > Tento počítač > Plocha > Objednávka                                                                                     | v & Prohledet: Objednávka "P | 🖈 🚨 \varTheta i       |
| Uspolédet + Nové složke                                                                                                    | li • □ 0                     |                       |
| Rychlý plistup     Natov     Datum směny     Typ     Vielkost     Okjednavka.cov     16.13.2019 12:04     Textový soubor s     1 kB | ₩ (0 / 0,00 CZK) ★ Oblig     | ané PLICKA <b>~ Q</b> |
| Terrs politat                                                                                                    |                              |                       |
| Dokumenty                                                                                                    |                              | 10.00                 |
| J) Huda                                                                                                    |                              | abar                  |
|                                                                                                    |                              |                       |
| EXTERNÁ_HARDISK (E                                                                                                    |                              |                       |
| ₩ <b>(</b>                                                                                                    |                              |                       |
|                                                                                                    |                              |                       |
|                                                                                                    |                              |                       |
| Nitre' teuboux                                                                                                    | Viethy scalary               |                       |
| Dopřňující informace ABRA ESHOP je nejlepším lešením e-commerce pro Informační systémy ABRA.                                        |                              |                       |
|                                                                                                    |                              |                       |

Kontakt Obchodní podmínky Ochrana osobních údajů ESHOP dodáváme předpřipravený s uživatelsky přijemnou responzivní šabionou, která se dá upravit a optimalizovat na míru. Hlavní výhody? Přehlednost, intuitivní ovládání, administrace a data ve Vaší ABŘE. Chci zjistit více

Copyright @ ABRA Software a.s. 2018

#### Soubor je načten. Klikněte na odeslat.

| Odeslání souboru                                                                                                    | Zpět |
|----------------------------------------------------------------------------------------------------|------|
| Vybrat soubor Objednavka.csv                                                                                                    |      |
| Odeslat                                                                                                    |      |
| Importovat je možné soubory ve formátu CSV, XLS nebo TXT,<br>kde v 1. sloupci je Kód zboží a ve 2. sloupci je objednávané množství.<br>Objednávka musí začínat na prvním řádku bez záhlaví a nesmí obsahovat prázdné řádky. V případě formátu CSV a TXT se jako oddělovač používá středník. |      |
| Příklad obsahu souboru CSV pro vložení 1ks produktu s kódem 44220:                                                                                                    |      |
| 44220;1                                                                                                    |      |
|                                                                                                    |      |

#### Naimportované položky – klikněte na Pokračovat

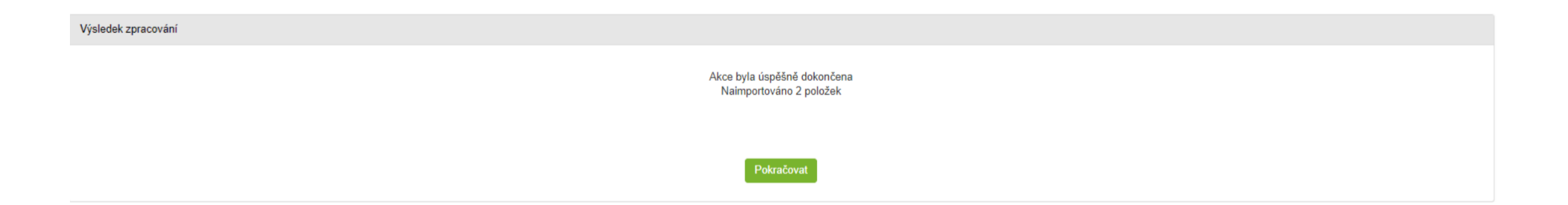

# Pokud chcete přikročit k odeslání objednávky klikněte na ikonu košíku

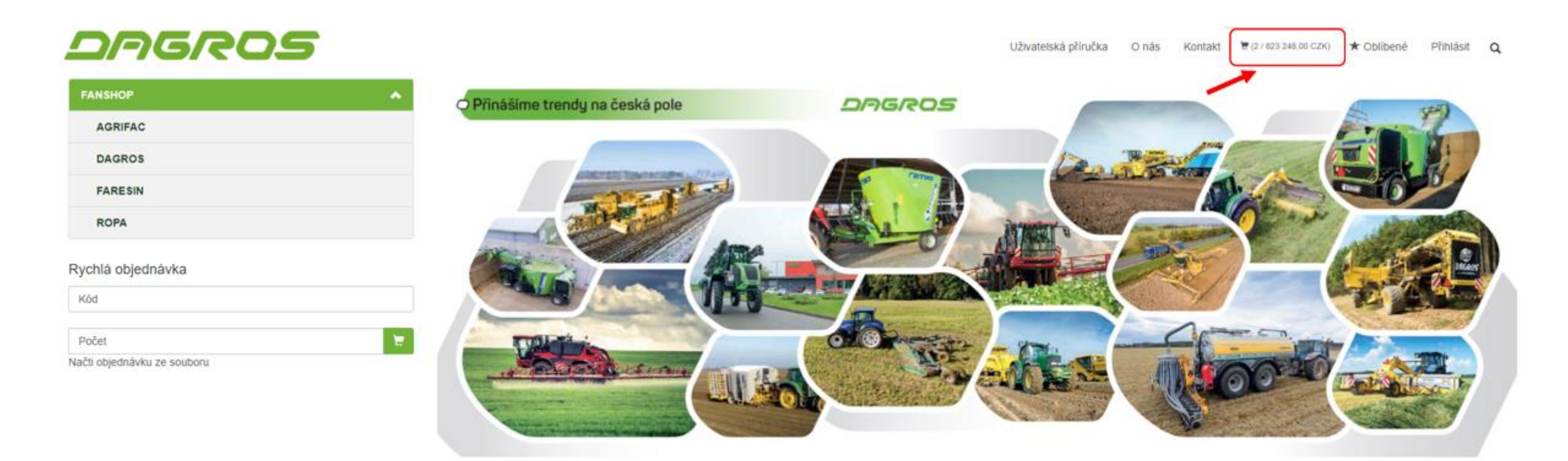

V košíku zkontrolujte zda jsou všechny položky v pořádku. V tomto kroku je možné položky upravovat.

|                         | Sprava webu   Úzoveň - Sbared   Režim prohližení | Sprikva veltvu   Úroveň - Shaved   Rečím przhližbení   Spojení zdny   Golor zdny   Klatalog zdny   Revei zdny |                 |           |                                                                |  |
|-------------------------|--------------------------------------------------|----------------------------------------------------------------------------------------------------|-----------------|-----------|----------------------------------------------------------------|--|
| 🗑 Näkupel koliik        | 4 Výběr zplachu dopravy a útrady                 | L Dodaci údaje                                                                                                |                 |           | 🗰 Raskapitulace                                                |  |
| Rychlä objednävka       |                                                  |                                                                                                    |                 |           |                                                                |  |
| Kód                     | Profest                                          | <b>X</b>                                                                                                    | Nalt openious a | e souboru |                                                                |  |
| Zpět k nákupu           |                                                  |                                                                                                    |                 |           | Pasalova                                                       |  |
| Nikzew / Kild           |                                                  | Cena bez DPHUedn.                                                                                             | Celkern         | Počet     |                                                                |  |
| 120653601<br>Tragrammes |                                                  | 221 066.00 GZK                                                                                                | 442 116,00 C2K  | 2         |                                                                |  |
| 120673701<br>Guerrohr   |                                                  | 190 666.00 CZK                                                                                                | 581 132.00 C2K  | 2         |                                                                |  |
|                         |                                                  |                                                                                                    |                 |           | Vymazati obsah košiku                                          |  |
|                         | Upszomění, sznačené zboží v koliku               | není skladem v požadovaném množství                                                                           |                 |           |                                                                |  |
|                         |                                                  |                                                                                                    |                 |           | Celkem bez DPH: 823 248,00 CZK<br>Celkem s DPH: 996 130,00 CZK |  |
|                         |                                                  |                                                                                                    |                 |           |                                                                |  |
|                         |                                                  |                                                                                                    |                 |           | Potosbyot                                                      |  |
|                         |                                                  |                                                                                                    |                 |           |                                                                |  |

Vymazat obsah košiku

Celkem bez DPH: 823 248,00 CZK Celkem s DPH: 996 130,00 CZK

Pokud je vše v pořádku, klikněte na tlačítko pokračovat.

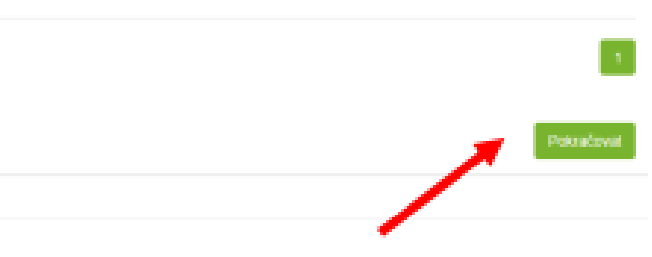

#### Zvolte typ dopravy. Do poznámky v posledním kroku vepište typ objednávky. Klikněte na pokračovat.

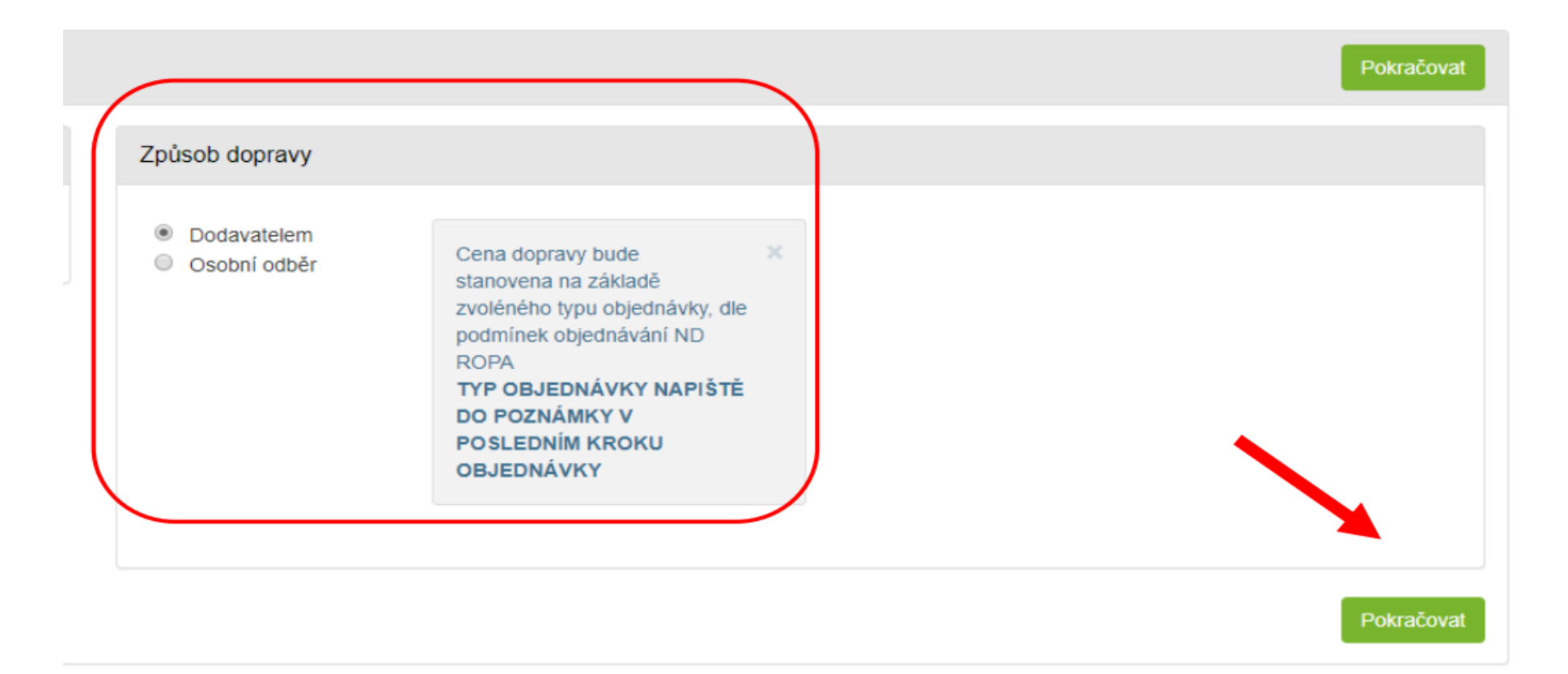

#### Zkontrolujte doručovací adresu, případně zadejte novou. Klikněte na pokračovat.

| Zpět                                                                                                    |                                                                         |                              |
|----------------------------------------------------------------------------------------------------|-------------------------------------------------------------------------|------------------------------|
| Dodaci adresa<br>K Plejezdu 509 Kostomlaty nad Labern<br>Nová dodaci adresa                                                                                                    | Fontaktní osoba     Pavel Pilcka     T                                  | Vybraná firma<br>Změnit Nová |
|                                                                                                    | Pokračovat                                                              |                              |
|                                                                                                    |                                                                         |                              |
| Doplňující informace                                                                                                    | ABRA ESHOP je nejlepším řešením e-commerce pro informační systémy ABRA. |                              |
| ontakt. ESHOP dodávárne předpřipravený s uživatelsky příjemnou responztvní šabionou, která se dá upravit a optimalizovat na míru.<br>6chodní podmínky Havní výhody? Přehlednost, intuitivní ovládání, administrace a data ve Vaší ABŘE. Chci zjistit více<br>ichrana osobních údajů |                                                                         |                              |
| Copyright @ ABIRA Software a.s. 2018                                                                                                    |                                                                         |                              |

Zkontrolujte zda veškeré náležitosti objednávky jsou v pořádku a klikněte na odeslat objednávku. Do poznámky napište "typ objednávky dle objednávání ND ROPA"

| Zpét                                                                                                    |                                                                                   |          |           |                                                                |  |
|----------------------------------------------------------------------------------------------------|-----------------------------------------------------------------------------------|----------|-----------|----------------------------------------------------------------|--|
| Fakturačni adresa                                                                                                    | Dodací adresa                                                                     | Kontak   | tní osoba |                                                                |  |
| Pavel Plicka<br>Sedlec 22<br>294 71 Benátky nad Jizerou<br>Česká republika<br>E-mail: plicka@dagros.cz<br>Tel.: 733 619 608 | Dagros, s.r.o.<br>K Přejezdu 509<br>28921 Kostomlaty nad Labem<br>Tel.: 733619608 | Pavel PI | icka      |                                                                |  |
| Platba a doprava                                                                                                    |                                                                                   |          |           |                                                                |  |
| Způsob dopravy: Dodavatelem<br>Způsob úhrady: Bankovní převod<br>Poznámka                                                   |                                                                                   |          |           |                                                                |  |
|                                                                                                    |                                                                                   |          |           |                                                                |  |
| Kód - Název                                                                                                    |                                                                                   | Počet    | Jedn.     | Celkem                                                         |  |
| 120653601 Tragrahmen                                                                                                    |                                                                                   | 2,00     | ks        | 442 116,00 CZK                                                 |  |
| 120673701 Querrohr                                                                                                    |                                                                                   |          | ks        | 381 132,00 CZK                                                 |  |
| Celkem<br>Celkem bez DPH<br>K úhradě s DPH                                                                                  |                                                                                   |          |           | 823 248,00 CZK<br>1,00 CZK<br>823 249,00 CZK<br>996 131,00 CZK |  |
| Caublacím z obstadními podmíslami                                                                                           |                                                                                   |          |           |                                                                |  |

#### Děkujeme. Objednávka byla odeslána. Na váš email přijde informace o zpracování.

Požadavek byl úspěšně uložen

Pokračovat

V případě problémů či dotazů nás kontaktujte:

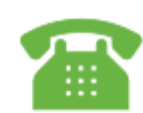

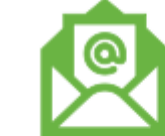

+420 313 036 127

sklad@dagros.cz